## 10. 資金移動 : 取引権限分割編(登録•承認•送信)

## (1)登録

①画面上部メニューから【資金移動】 ⇒ 【お取引】をクリックします。

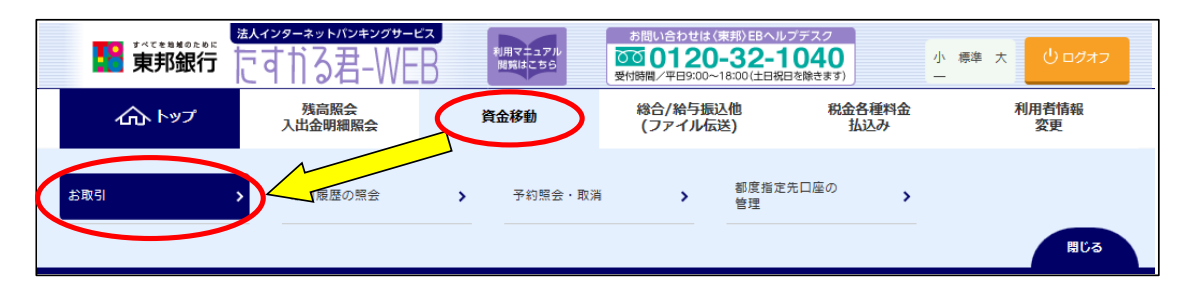

②"資金移動データ選択"画面が表示されます。 【資金移動データ登録】ボタンをクリックします。

|                                                                                                    | CIBMAK02 |
|----------------------------------------------------------------------------------------------------|----------|
| 資金移動データの新規作成、または、登録済データの承認・送信操作を行います。                                                                 |          |
| 新しくデータを登録                                                                                             |          |
| 新しい資金移動データを作成する場合は、「資金移動データ登録」ボタンを押してください。<br>登録                                                      | -9 ,     |
| 登録済データの操作                                                                                             |          |
| 該当データなし                                                                                               |          |
| <ul> <li>ご注意事項</li> <li>登録済データの修正はできませんので、ご注意ください。修正を行う場合は、登録済データを削除の上、再度資金移動データを作成してください。</li> </ul> |          |

#### ③"支払元口座選択"画面が表示されます。 支払元口座(出金口座)を選択し、【次へ】ボタンをクリックします。 (支払元口座は複数選択することができません。)

| トップ > <sup>資金移動</sup><br>支払元口 | > <sup>お取引</sup><br>巫選択                                               |             |         |                                       | CIBMAN01           |  |  |  |  |  |  |
|-------------------------------|-----------------------------------------------------------------------|-------------|---------|---------------------------------------|--------------------|--|--|--|--|--|--|
| 支払元口座を選択<br>資金移動先口座を          | 支払元口座を選択して、「次へ」ボタンを押してください。<br>資金移動先口座を複数選択する場合は、「連続資金移動」ボタンを押してください。 |             |         |                                       |                    |  |  |  |  |  |  |
| 承認者へのコメン                      | 承認者へのコメントの入力                                                          |             |         |                                       |                    |  |  |  |  |  |  |
| 承認者へのコメント<br>※この内容は資金移        | を任意で入力できます<br>動先(受取人)に送信                                              | されるものではありま† | せん。     |                                       |                    |  |  |  |  |  |  |
| 承認者へのコメン                      | >ト                                                                    |             |         | :                                     | 全角20文字 (半角40文字) 以内 |  |  |  |  |  |  |
| 支払元口座の選択                      |                                                                       |             |         |                                       |                    |  |  |  |  |  |  |
| 作成する資金移動デ                     | ータの支払元口座を選                                                            | 訳してください。    |         |                                       |                    |  |  |  |  |  |  |
| 選択                            | お取引店                                                                  | 科目          | 口座番号    | 口座名義人                                 | 口座コメント             |  |  |  |  |  |  |
| <ul> <li>本店</li> </ul>        |                                                                       | 普通預金        | 1111111 | インタ− <b>ネ</b> ጛトホウシ <sup>°</sup> >001 | オンライン用口座           |  |  |  |  |  |  |
| ③ 本店                          |                                                                       | 当座預金        | 9999999 | インターネットホウシャン001                       |                    |  |  |  |  |  |  |
| 《戻る                           |                                                                       |             | 次へ >    | 連続資金移動 📏                              |                    |  |  |  |  |  |  |

④"資金移動先口座選択"画面が表示されます。

資金移動先(入金口座)を「最新取引口座一覧」または「登録済みの口座」から選択し、 【次へ】ボタンをクリックします。 <u>※新たな口座 および 未登録口座 を指定する場合は、項目⑤以降の操作を参照してください。</u>

| 貝ュ                                                                        | 資金移動先口座選択                                                                                                    |                                                        |                                                              |                                                              |                                                                                                    |                                                                                                    |              |  |  |  |
|---------------------------------------------------------------------------|----------------------------------------------------------------------------------------------------|--------------------------------------------------------|--------------------------------------------------------------|--------------------------------------------------------------|----------------------------------------------------------------------------------------------------|----------------------------------------------------------------------------------------------------|--------------|--|--|--|
| 支払元口座選択 資金移動先口腔選択 資金移動情報入力 資金移動確認 資金移動送信完了                                |                                                                                                    |                                                        |                                                              |                                                              |                                                                                                    |                                                                                                    |              |  |  |  |
| 全金移動先口座を選択します。   最新取引口座一覧を表示させたくない   最新取引口座一覧から選択   場合は、「非表示」ボタンをクリックします。 |                                                                                                    |                                                        |                                                              |                                                              |                                                                                                    |                                                                                                    |              |  |  |  |
| 前登録                                                                       | 禄口座、および登録                                                                                                    | 済みの都度指定先                                               | 口座は登録情報が                                                     | 表示され、取引履                                                     | 夏歴照会結果の口座情                                                                                                    | 報と異なる場合                                                                                                    | があ - 非表示     |  |  |  |
| 選択<br>必須                                                                  | 金融機関名                                                                                                    | 支店名                                                    | 科目                                                           | 口座番号                                                         | 口座名義人                                                                                                    | 登録区分                                                                                                    | 状態           |  |  |  |
| ۲                                                                         | 東邦銀行                                                                                                    | 本店営業部                                                  | 普通預金                                                         | 444444                                                       | サイシントリヒキ001                                                                                                    | 都度指定                                                                                                    |              |  |  |  |
| ۲                                                                         | 東邦銀行                                                                                                    | 小名浜支店                                                  | 普通預金                                                         | 5555555                                                      | サイシントリヒキ002                                                                                                    | 都度指定                                                                                                    |              |  |  |  |
| 録済                                                                        | みの口座から選択                                                                                                    | R                                                      |                                                              | 次へ >                                                         | D                                                                                                    |                                                                                                    |              |  |  |  |
| <b>録済</b><br>金移重                                                          | <b>みの口座から選択</b><br>動先口座を選択して<br>服をファイル出力                                                                                                    | <b>R</b><br>こ、「次へ」ボタン<br>(CSV形式)する場                    | を押してください<br>合は、「ファイル                                         | 次へ ><br>へ。<br>.出力」ボタンを押                                      |                                                                                                    |                                                                                                    |              |  |  |  |
|                                                                           | <b>みの口座から選択</b><br>動先口座を選択して<br>暇をファイル出力<br>「指定なし マ                                                                                                    | <b>R</b><br>こ、「次へ」ボタン・<br>(CSV形式)する場                   | を押してください<br>合は、「ファイル                                         | 次へ ><br>、。<br>出力」ボタンを邦                                       |                                                                                                    |                                                                                                    | ファイル出力       |  |  |  |
| 建分子 一 一 一 一 一 一 一 一 一 一 一 一 一 一 一 一 一 一 一                                 | <b>みの口座から選択</b><br>動先口座を選択して<br>服をファイル出力<br>「指定なし マ<br>金融機関名                                                                                               | R<br>C、「次へ」ボタン<br>(CSV形式) する場<br>支店名                   | を押してください<br>合は、「ファイル<br>料目                                   | 次へ ><br>、。<br>・出力」ボタンを邦                                      | P 申してください。 □歴名義人                                                                                                    | 壁绿区分                                                                                                    | ファイル出力<br>状態 |  |  |  |
| 金移動<br>這金移動<br>原座情幸<br>夏示順<br>選択<br>必須<br>◎                               | <ul> <li>みの口座から選択</li> <li>助先口座を選択して</li> <li>服をファイル出力</li> <li>指定なし マ</li> <li>              金融機関名             東邦銀行      </li> </ul>                      | R<br>、「次へ」ボタン<br>(CSV形式)する場<br>支店名<br>本店営業部            | を押してください<br>合は、「ファイル<br><u>料目</u><br>普通預金                    | 次へ<br>、<br>・<br>出力」ボタンを邦<br>6666666                          | Pしてください。           □匠座名義人           ドワロクズミユフサン゙001                                                                        |                                                                                                    | ファイル出力<br>状態 |  |  |  |
| <ul> <li>         · · · · · · · · · · · · · · ·</li></ul>                 | <ul> <li>みの口座から選択して</li> <li>酸をファイル出力</li> <li>指定なし &gt;</li> <li>金融機関名</li> <li>東邦銀行</li> </ul>                                                           | R<br>、「次へ」ボタン<br>(CSV形式)する場<br>を店営業部<br>本店営業部          | を押してください<br>合は、「ファイル<br>普通預金<br>普通預金 (振<br>誉)                | 次へ<br>、<br>、<br>、<br>出力」ボタンを排<br>「座番号<br>6666666<br>88888888 | P<br>Pしてください。<br>「口座名義人<br>ドロウス*ミコウサ*001<br>ドロウス*ミコウサ*002 、                                                               | <b>登録区分</b><br>都度指定<br>事前登録                                                                                                    | ファイル出力       |  |  |  |
| 録 清<br>金 移 郵<br>回座 情 幸<br>愛<br>愛                                          | <ul> <li>みの口座から選択</li> <li>動先口座を選択して</li> <li>報をファイル出力</li> <li>指定なし マ</li> <li>指定なし マ</li> <li>重応機関名</li> <li>東邦銀行</li> <li>東邦銀行</li> <li>東邦銀行</li> </ul> | R<br>、「次へ」ボタン<br>(CSV形式) する場<br>を店営業部<br>本店営業部<br>平野支店 | を押してください<br>合は、「ファイル<br>普通預金<br>普通預金(振<br>誉)<br>普通預金(振<br>誉) | 次へ<br>、<br>出力」ボタンを邦<br>6666666<br>8888888<br>7777777         | Pしてください。           印レてください。           「口座名義人」           トワロクス*ミコウザ*001           ドワロクス*ミコウザ*002           「フロクス*ミコウザ*003」 | 2013年1月1日日<br>1011日日<br>1011日日<br>1 | ファイル出力       |  |  |  |
| 2 録 清 痛 金座 示 選 水 ④ ◎ ◎ ◎ ◎ ◎ ◎ ○ ○ ○ ○ ○ ○ ○ ○ ○ ○ ○ ○ ○                  | みの口座から選択       動先口座を選択して       服をファイル出力       指定なし       本融機関名       東邦銀行       東邦銀行       指定なし       「指定なし」                                               | R<br>、「次へ」ボタン<br>(CSV形式)する場<br>を店営業部<br>本店営業部<br>平野支店  | を押してください<br>合は、「ファイル<br>普通預金<br>普通預金(振<br>替)<br>普通預金(振<br>替) | 次へ<br>、<br>、<br>出力」ボタンを邦<br>6666666<br>8888888<br>7777777    | Pしてください。           印座名義人           PDD27*ミコクザ*001           PDD27*ミコクザ*002           「PDD27*ミコクザ*003」                     | 2 登録区分<br>都度指定<br>事前登録<br>事前登録                                                                                                    | ファイル出力       |  |  |  |

⑤未登録の資金移動先(入金口座)を選択する場合、以下の該当ボタンをクリックします。 ※④で登録済みの口座を指定した場合は、次ページ項目⑦を参照してください。

- a)未登録の東邦銀行口座を指定する場合は【当行口座の選択】ボタンをクリックします。
- b)未登録の他行口座を指定する場合は【他行口座の検索】ボタンをクリックします。
- c)ファイル伝送業務(総合振込・給与振込)登録マスタを指定する場合は、

【口座マスタ検索へ】ボタンをクリックしてください。(口座検索後、項目⑦の画面が表示されます)

| トップ > 資金移動 > お取引                                                               |                   |          |
|--------------------------------------------------------------------------------|-------------------|----------|
| 資金移動先口座選択                                                                      |                   | CIBMAH02 |
|                                                                                |                   |          |
| 支払元口座選択 資金移動情報入力 資金移                                                           | 移動確認 資金移動         | 送信完了     |
| 資金移動先口座を選択します。                                                                 |                   |          |
| 最新取引口座一覧から選択                                                                   |                   |          |
| 取引履歴照会結果の上位10口座順に表示します。<br>事前登録口座、および登録済みの都度指定先口座は登録情報が表示され、取引履歴照会結果の口座<br>ます。 | 情報と異なる場合があり       | + 表示     |
| 登録済みの口座から選択                                                                    |                   |          |
| 資金移動先口座を選択して、「次へ」ボタンを押してください。                                                  |                   |          |
| 口座情報をファイル出力(CSV形式)する場合は、「ファイル出力」ボタンを押してください。                                   |                   |          |
| 未登録の資金移動先口座を指定                                                                 |                   |          |
| 当行の資金移動先口座を指定する場合は、「当行口座の選択」ボタンを押してください。                                       | a 当行口座の           | 選択 >     |
| 他行の資金移動先口座を指定する場合は、「他行口座の検索」ボタンを押してください。                                       | <b>b</b> 他行口座の    | 検索       |
| 総合振込先/給与・賞与振込先口座から選択                                                           |                   |          |
| ファイル伝送(総合振込・給与振込等)で利用する口座マスタから資金移動先口座を選択する場合<br>「口座マスタ検索へ」ボタンを押してください。         | は<br>C ロ座マスタ相     | 森へ >     |
|                                                                                | ***************** | •••••    |

⑥【当行口座の選択】または【他行口座の検索】ボタンをクリック後に金融機関名・支店名の 五十音検索を行うと、"資金移動先口座情報入力"画面が表示されます。 預金種目の選択・口座番号を入力し、【次へ】ボタンをクリックします。

| トップ > 産業物 > お取引<br>資金移動先口座情報 | 服入力                                              | CIBMAH07     |
|------------------------------|--------------------------------------------------|--------------|
| 資金移動データ選択                    | 支払元口座選択 資金移動先口座選択 資金移動情報入力 資金移動子一夕 資金能<br>受換建認 登 | §動データ<br>録完了 |
| 資金移動先口座の情報を入力して、             | 「次へ」ボタンを押してください。                                 |              |
| 金融機関名                        | 東邦銀行                                             |              |
| 支店名                          | 本店                                               |              |
| 資金移動先科目                      | 普通預金 🗸                                           |              |
| 資金移動先口座番号                    | 必須 1234567 半角数字7桁以内                              |              |
| 《 戻る                         | 次へ >                                             |              |

- ⑦"資金移動情報入力"画面が表示されます。 a~cの内容入力・選択後、【入力完了】ボタンをクリックします。
  - a)"支払金額"を入力します。 (先方負担の場合、次画面で手数料を差し引いた金額を表示します)
  - b)"資金移動手数料"を【当方負担】または【先方負担】のどちらかを選択します。
  - c) "資金移動指定日"を選択します。(5営業日先まで日付指定可能です)

|   | トップ > 資金移動 > お取引<br>資金移動情報入<br><sub>資金移動データ選択</sub> 3 | 大力<br>建立元口座選択 資金移動先口座選択                           | R 資金移動情報入力                        | 資金移動データ<br>登録確認 | CIBMAN08<br>資金移動データ<br>登録完了 |
|---|-------------------------------------------------------|---------------------------------------------------|-----------------------------------|-----------------|-----------------------------|
| а | 支払金額・手数料・資金移動<br>支払金額 必須                              | 動日等を指定して、「入力完了」                                   | ボタンを押してください。<br>円 <sub>半角数字</sub> |                 |                             |
| b | 資金移動手数料                                               | <ul> <li>● 当方負担</li> <li>● 先方負担</li> </ul>        |                                   |                 |                             |
| С | 質金移動指定日<br>依頼人名                                       | 2018年03月02日 V IIIIIIIIIIIIIIIIIIIIIIIIIIIIIIIIIII |                                   | 半角48文字以内        |                             |
|   | EDI情報                                                 |                                                   |                                   | 半角20文字以内        |                             |
|   | コメント欄                                                 |                                                   |                                   | 全角15文字(半角30     | )文字) 以内                     |
|   | く戻る クリア                                               |                                                   | 力完了 >                             |                 |                             |

⑧"資金移動データ登録確認"画面が表示されます。 内容を確認後、【登録】ボタンをクリックします。

|                                 | 登録確認                                      |                                           |                 | CIBMAN17        |
|---------------------------------|-------------------------------------------|-------------------------------------------|-----------------|-----------------|
| 資金移動データ選択                       | 支払元口座選択 資金移動先口座選択                         | 資金移動情報入力                                  | 資金移動データ<br>登録確認 | 資金移動データ<br>登録完了 |
| この内容で資金移動データを<br>登録したデータは、別途、承調 | Ě録する場合は、「登録」ボタンを押してくださ<br>忍・送信を行う必要があります。 | <u>き</u> い。                               |                 |                 |
| データ情報                           |                                           |                                           |                 |                 |
| 承認者へのコメント                       |                                           |                                           |                 |                 |
| 資金移動内容                          |                                           |                                           |                 |                 |
| 支払元口座                           |                                           | 資金移動先口                                    | 座               | 事前登録            |
| 会津支店                            |                                           | 東邦銀行 会津                                   | 支店              |                 |
| 普通預金 1111111<br>フクシマ            |                                           | <ul> <li>普通預金(振替</li> <li>フクシマ</li> </ul> | ) 2222222       |                 |
| 支払金額                            | 1,000円                                    | 依頼人名                                      | 支払元口座の名義人と      | ĴŬ              |
| 先方負担手数料                         | 0円                                        | EDI情報                                     | 1111113         |                 |
| 資金移動金額                          | 1,000円                                    | コメント欄                                     |                 |                 |
| 資金移動手数料                         | の円                                        | 資金移動指定日                                   | 2018年03月02日     |                 |
| 支払金額合計                          | 1,000円                                    |                                           |                 |                 |
|                                 |                                           |                                           |                 |                 |
| ■ ご注意事項                         |                                           |                                           |                 |                 |
| ※振替の場合、EDI情報                    | &を使用できません。また手数料はかかりませんが、                  | 資金移動手数料に金額が表示される                          | る場合があります。       |                 |
|                                 |                                           |                                           |                 |                 |
| く戻る キャンセル                       |                                           | ¥録 ▶                                      |                 |                 |
| トップ                             |                                           |                                           |                 | ▲ ページ上部         |

⑨"資金移動データ登録完了"画面が表示されます。 印刷画面が表示されますので、必要な場合は印刷を行います。 印刷完了後、【資金移動データ選択画面へ】ボタンをクリックします。

| 資金移動データ選択                        | 支払元口座選択 資金移動先口座派      | 選択 資金    | 移動情報入力                       | 資金移動データ<br>登録確認 | 資金移動データ<br>登録完了 |
|----------------------------------|-----------------------|----------|------------------------------|-----------------|-----------------|
| 金移動データの登録を完了し                    | /ました。                 |          |                              |                 | 🖨 画面印刷          |
| 球したテーダは、別速、<br>東<br>ー <b>夕情報</b> | ◎・ 达信を付つ必要かめりまり。      |          |                              |                 | _               |
| 状態                               | 承認待                   |          |                              |                 |                 |
| 送信期限                             | 2018年03月02日           |          |                              |                 |                 |
| 承認者へのコメント                        |                       |          |                              |                 |                 |
| 登録日時                             | 2018年03月02日 14時07分25秒 |          |                              |                 |                 |
| 登録者                              | 法人太郎                  |          |                              |                 |                 |
| 会津支店<br>普通預金 1111111<br>フクシマ     |                       | <b>→</b> | 東邦銀行 会津支<br>普通預金(振替)<br>フクシマ | 店<br>2222222    |                 |
| 支払金額                             | 1,000                 | )円 依頼人名  | 名                            | 支払元口座の名義人と同じ    |                 |
| 先方負担手数料                          |                       | 0円 EDI情報 | 服                            |                 |                 |
| 資金移動金額                           | 1,00                  | 0円 コメン   | ト欄                           |                 |                 |
| 資金移動手数料                          |                       | 0円 資金移動  | 動指定日                         | 2018年03月02日     |                 |
| 支払金額合計                           | 1,000                 | 円        |                              |                 |                 |
|                                  |                       |          |                              |                 |                 |
| ! ご注意事項                          |                       |          |                              |                 |                 |

# 10"資金移動データ選択"画面が表示されます。データの状態が"承認待"になっていることを確認してください。

| 資金移動データの新規作成、または、登録済データの承認・送信操作を行います。                                |                                                                                                    |                                  |                              |                  |  |  |  |  |  |  |  |
|----------------------------------------------------------------------|----------------------------------------------------------------------------------------------------|----------------------------------|------------------------------|------------------|--|--|--|--|--|--|--|
| ┃新しくデ                                                                | ┃新しくデータを登録                                                                                                    |                                  |                              |                  |  |  |  |  |  |  |  |
| 新しい資金移                                                               | ・<br>新しい資金移動データを作成する場合は、「資金移動データ登録」ボタンを押してください。<br>登録<br>登録                                                                   |                                  |                              |                  |  |  |  |  |  |  |  |
| <ul> <li>登録データの</li> <li>登録データの</li> <li>         剤除     </li> </ul> | 削除に進む場合<br>詳細を参照する                                                                                                    | 合は、対象データを選択して、<br>る場合は、対象データを選択し | 「削除」ボタンを押してく<br>て、「詳細」ボタンを押し | ください。<br>してください。 |  |  |  |  |  |  |  |
| 選択<br>必須                                                             | 選択<br>必須         状態         送信期限         支払元口座         合計余額<br>合計金額         承認者へのコメント         最終更新日<br>最終更新者                  |                                  |                              |                  |  |  |  |  |  |  |  |
| ۲                                                                    | 承認待         資金移動         会津支店         1件         2018年03月02日           1111111         当道階令         1,000円         11月91.454% |                                  |                              |                  |  |  |  |  |  |  |  |
| 削除                                                                   | 詳細                                                                                                    |                                  |                              |                  |  |  |  |  |  |  |  |

# (2)承認

①画面上部メニューから【資金移動】 ⇒ 【お取引】をクリックします。

|   | 1455年初期90月9日<br>東邦銀行 | <sup>法人インターネットバンキングサービス</sup><br>たす前る君-WEB |                                          | 利用マキュアル<br>開筑はこちら |    | お問い合わせは (1<br>つつ 0120<br>受付時間/平日9:00~ | 東邦〉EBヘルプデスク<br>- <b>32-1040</b><br>18:00(土日祝日を除きます |              | 小 標2 | ≇ 大 ∪ログオフ   |  |
|---|----------------------|--------------------------------------------|------------------------------------------|-------------------|----|---------------------------------------|----------------------------------------------------|--------------|------|-------------|--|
|   | <u> </u>             | 残高照会<br>入出金明細照会                            | le le le le le le le le le le le le le l | 資金移動              | >  | 総合/給与振送<br>(ファイル伝送                    | L他税<br>送)                                          | 金各種料金<br>払込み |      | 利用者情報<br>変更 |  |
| ( | お取引                  | 2 「「腹腔の開会                                  | >                                        | 予約照会・助<br>        | 刘消 | >                                     | 都度指定先口座の<br>管理                                     | >            |      | 閉じる         |  |

②"資金移動データ選択"画面が表示されます。 承認するデータを選択し、【承認】ボタンをクリックします。 ※【承認】ボタンは上下どちらをクリックしても同じ操作が可能です。

| トップ > 前<br>資金移                |                                       | タ選択                             |                               |                  |               | CIBMAK02                          |  |  |  |
|-------------------------------|---------------------------------------|---------------------------------|-------------------------------|------------------|---------------|-----------------------------------|--|--|--|
| 資金移動デー                        | 資金移動データの新規作成、または、登録済データの承認・送信操作を行います。 |                                 |                               |                  |               |                                   |  |  |  |
| 日登録済テ                         | ータの操作                                 |                                 |                               |                  |               |                                   |  |  |  |
| 登録データの<br>登録データの<br><b>承認</b> | ○承認に進む場合<br>○詳細を参照する<br>■ <b>詳細</b>   | は、対象データを選択して、<br>5場合は、対象データを選択し | 「承認」ボタンを押して。<br>って、「詳細」ボタンを押し | ください。<br>してください。 |               |                                   |  |  |  |
| 選択<br>必須                      | 状態                                    | 送信期限                            | 支払元口座                         | 合計件数<br>合計金額     | 承認者へのコメント     | 最終更新日<br>最終更新者                    |  |  |  |
|                               | 承認待                                   | 資金移動<br>2018年03月02日             | 会津支店<br>普通預金<br>1111111       | 1件<br>1,000円     |               | 2018年03月02日<br>11時21分54秒<br>法人 太郎 |  |  |  |
| 承認                            | 永辺 詳細                                 |                                 |                               |                  |               |                                   |  |  |  |
| 0 Z                           | 「」ご注意事項                               |                                 |                               |                  |               |                                   |  |  |  |
| 登録済デ                          | ータの修正はでき                              | きませんので、ご注意ください                  | ∿。修正を行う場合は、登                  | 録済データを削除の上、再度    | 資金移動データを作成してく | ださい。                              |  |  |  |

③"資金移動データ承認確認"画面が表示されます。 内容確認後、「利用者確認暗証番号」を入力し【承認】ボタンをクリックします。

| <b>資金移動デー</b>                                                    | 夕選択 首命移動ラ                                                 | データ承認確認                    | 資金移動データ承認         | 3完了  |
|------------------------------------------------------------------|-----------------------------------------------------------|----------------------------|-------------------|------|
| 「承認」ボタンを押しますと<br>ころしければ利用者確認暗証<br>「認したデータは、別途、送<br>ニー <b>タ情報</b> | - 以下の内容で承認されます。<br>番号を入力して、「承認」ボタンを押してくださ<br>信を行う必要があります。 |                            |                   |      |
| 状能                                                               | 承認待                                                       |                            |                   |      |
| 送信期限                                                             | 2018年03月02日                                               |                            |                   |      |
| 承認者へのコメント                                                        |                                                           |                            |                   |      |
| 登録日時                                                             | 2018年03月02日 09時24分51秒                                     |                            |                   |      |
| 登録者                                                              | 法人 太郎                                                     |                            |                   |      |
| 合移動情報                                                            |                                                           |                            |                   |      |
| 支払元口座                                                            |                                                           | 資金移動先口                     | 座                 | 事前登録 |
| 会津支店<br>普通預金 1111111<br>フクシマ                                     | -                                                         | 東邦銀行 会約<br>普通預金(振行<br>フクシマ | 聿支店<br>查) 2222222 |      |
| 支払金額                                                             | 1,000円                                                    | 依頼人名                       | 支払元口座の名義人と同じ      |      |
| 先方負担手数料                                                          | 0円                                                        | EDI情報                      |                   |      |
| 資金移動金額                                                           | 1,000円                                                    | コメント欄                      |                   |      |
| 資金移動手数料                                                          | 0円                                                        | 資金移動指定日                    | 2018年03月02日       |      |
| 支払金額合計                                                           | 1,000円                                                    |                            |                   |      |
| 川者確認暗証番号の認証が必                                                    | 要です。お間違えないように入力してください。                                    |                            |                   |      |
| 利用者確認暗証番号                                                        | ••••••                                                    | 半角英数字6~12桁                 |                   |      |
|                                                                  | <br>ソフトウェアキーボード                                           |                            |                   | ₩<   |
| ! ご注意事項<br>※振替の場合、EDI情                                           | 報を使用できません。また手数料はかかりませんが、爹                                 | 資金移動手数料に金額が表示され            | る場合があります。         |      |
|                                                                  |                                                           |                            |                   |      |

④"資金移動データ承認完了"画面が表示されます。 印刷画面が表示されますので、必要な場合は印刷を行います。 印刷完了後、【資金移動データ選択画面へ】ボタンをクリックします。

| 貧玉移動ナー                                       | -夕選択                    | 資金移動デ   | - 夕承認確認                  | 資金移動データ承認           | 完了            |
|----------------------------------------------|-------------------------|---------|--------------------------|---------------------|---------------|
| 金移動データの承認が完了<br>認したデータは、別途、並<br>一 <b>夕情報</b> | 了しました。<br>送信を行う必要があります。 |         |                          |                     | <b>会</b> 画面印刷 |
| 状態                                           | 送信待                     |         |                          |                     |               |
| 送信期限                                         | 2018年03月02日             |         |                          |                     |               |
| 承認者へのコメント                                    |                         |         |                          |                     |               |
| 登録日時                                         | 2018年03月02日 09          | 時24分51秒 |                          |                     |               |
| 登録者                                          | 法人 太郎                   |         |                          |                     |               |
| 承認日時                                         | 2018年03月02日 09          | 時27分49秒 |                          |                     |               |
| 承認者                                          | hoge1                   |         |                          |                     |               |
| 会津文店<br>普通預金 1111111<br>フクシマ                 |                         |         | 東邦銀行 会<br>普通預金(据<br>フクシマ | ≹津文店<br>長替) 2222222 |               |
| 支払金額                                         |                         | 1,000円  | 依頼人名                     | 支払元口座の名義人と同じ        |               |
| 先方負担手数料                                      |                         | 0円      | EDI情報                    |                     |               |
| 資金移動金額                                       |                         | 1,000円  | コメント欄                    |                     |               |
| 資金移動手数料                                      |                         | 0円      | 資金移動指定日                  | 2018年03月02日         |               |
| 支払金額合計                                       |                         | 1,000円  |                          |                     |               |
| こ ご注音事項                                      |                         |         |                          |                     |               |

#### 5"資金移動データ選択"画面に戻ります。 承認したデータの状態が"送信待"になっていることを確認します。

| トップ > 新<br>資金移   |                                         | 9選択                              |                              |                  |               | CIBMAK02                          |  |  |  |  |
|------------------|-----------------------------------------|----------------------------------|------------------------------|------------------|---------------|-----------------------------------|--|--|--|--|
| 資金移動デー           | 資金移動データの新規作成、または、登録済データの承認・送信操作を行います。   |                                  |                              |                  |               |                                   |  |  |  |  |
|                  |                                         |                                  |                              |                  |               |                                   |  |  |  |  |
| 登録済テ             | ータの操作                                   |                                  |                              |                  |               |                                   |  |  |  |  |
| 登録データの<br>登録データの | )承認に進む場合<br>)詳細を参照する                    | 合は、対象データを選択して、<br>5場合は、対象データを選択し | 「承認」ボタンを押してく<br>て、「詳細」ボタンを押し | ください。<br>Jてください。 |               |                                   |  |  |  |  |
| 承認               | 詳細                                      |                                  |                              |                  |               |                                   |  |  |  |  |
| 選択<br>必須         | 状態                                      | 送信期限                             | 支払元口座                        | 合計件数<br>合計金額     | 承認者へのコメント     | 最終更新日<br>最終更新者                    |  |  |  |  |
| ۲                | 送信待                                     | 資金移動<br>2018年03月02日              | 会津支店<br>普通預金<br>1111111      | 1件<br>1,000円     |               | 2018年03月02日<br>11時21分54秒<br>hoge1 |  |  |  |  |
| 承認               | 詳細                                      |                                  |                              |                  |               |                                   |  |  |  |  |
|                  |                                         |                                  |                              |                  |               |                                   |  |  |  |  |
| - 🔳 ご)           | 主意事項                                    |                                  |                              |                  |               |                                   |  |  |  |  |
| 登録済デ-            | -夕の修正はで                                 | きませんので、ご注意ください                   | )。修正を行う場合は、登                 | 録済データを削除の上、再度    | 音余移動データを作成してく | ださい。                              |  |  |  |  |
|                  | 2 - 2 - 2 - 2 - 2 - 2 - 2 - 2 - 2 - 2 - |                                  | ·                            |                  |               |                                   |  |  |  |  |
|                  |                                         |                                  |                              |                  |               |                                   |  |  |  |  |

# (3)送信

①画面上部メニューから【資金移動】 ⇒ 【お取引】をクリックします。

| 1456年期期のために<br>東邦銀行 | ************************************ | B | 利用マキュアル<br>開覧はこちら | お問い合わせはく          | 東邦〉EBヘルプデスク<br>-32-1040<br>18:00(土日祝日を除きます) | 년<br>-    | 、標準 大 <u>しログオフ</u> |
|---------------------|--------------------------------------|---|-------------------|-------------------|---------------------------------------------|-----------|--------------------|
| <u> </u>            | 残高照会<br>入出金明細照会                      |   | 資金移動              | 総合/給与振)<br>(ファイル伝 | 込他 税金名<br>送) 払                              | 種料金<br>込み | 利用者情報<br>変更        |
| お取引                 | > 「加度歴の際会                            | > | 予約照会・取消           | >                 | 都度指定先口座の<br>管理<br>-                         | >         | 間じる                |

②"資金移動データ選択"画面が表示されます。
 送信するデータを選択し、【送信】ボタンをクリックします。
 ※【送信】ボタンは上下どちらをクリックしても同じ操作が可能です。

| トップ > 新<br>資金移         |                                       | タ選択                            |                              |                |               | CIBMAK02                          |  |  |  |  |
|------------------------|---------------------------------------|--------------------------------|------------------------------|----------------|---------------|-----------------------------------|--|--|--|--|
| 資金移動デ-                 | 資金移動データの新規作成、または、登録済データの承認・送信操作を行います。 |                                |                              |                |               |                                   |  |  |  |  |
| 登録済テ                   | 登録済データの操作                             |                                |                              |                |               |                                   |  |  |  |  |
| 登録データの<br>登録データの<br>送信 | )送信に進む場合<br>)詳細を参照する                  | は、対象データを選択して、<br>場合は、対象データを選択し | 「送信」ボタンを押してく<br>て、「詳細」ボタンを押し | ださい。<br>てください。 |               |                                   |  |  |  |  |
| 選択<br>必須               | 状態                                    | 送信期限                           | 支払元口座                        | 合計件数<br>合計金額   | 承認者へのコメント     | 最終更新日<br>最終更新者                    |  |  |  |  |
| ۲                      | 送信待                                   | 資金移動<br>2018年03月02日            | 会津支店<br>普通預金<br>1111111      | 1件<br>1,000円   |               | 2018年03月02日<br>11時21分54秒<br>hoge1 |  |  |  |  |
| 送信                     | 詳細                                    |                                |                              |                |               |                                   |  |  |  |  |
| 1 ご<br>登録済デ・           | <b>注意事項</b><br>ータの修正はでき               | きませんので、ご注意ください                 | 1。修正を行う場合は、登                 | 録済データを削除の上、再度) | 資金移動データを作成してく | ださい。                              |  |  |  |  |
|                        |                                       |                                |                              |                |               |                                   |  |  |  |  |

③"資金移動データ送信確認"画面が表示されます。
 内容確認後、「利用者確認暗証番号」・「ワンタイムパスワード」(※)を入力し、
 【送信】ボタンをクリックします。
 ※この画面で入力するワンタイムパスワードはハードトークンの番号です。

| トップ > <sup>資金移動</sup> > <sup>お取引</sup><br>資金移動データ | 送信確認                        |                              |                |                | CIBMAQ05       |
|---------------------------------------------------|-----------------------------|------------------------------|----------------|----------------|----------------|
| 資金移動デーク                                           | フ選択                         | 資金移動デ                        | 一夕送信確認         | 資金移動データ送       | 信完了            |
| 「送信」ボタンを押すと以下(<br>資金移動予定日を確認して、)                  | の資金移動取引が行わ<br>よろしければ利用者確    | ~<br>れます。<br>認暗証番号とハードトーク:   | ンのワンタイムパスワードを  | を入力して、「送信」ボタンを | :押してください。      |
| モータ情報                                             |                             |                              |                |                |                |
| 状態                                                | 送信待                         |                              |                |                |                |
| 送信期限                                              | 2018年03月02日 2               | 2時50分                        |                |                |                |
| 承認者へのコメント                                         |                             |                              |                |                |                |
| 登録日時                                              | 2018年03月02日 1               | .3時15分11秒                    |                |                |                |
| 登録者                                               | 法人 太郎                       |                              |                |                |                |
| 承認日時                                              | 2018年03月02日 1               | .9時03分26秒                    |                |                |                |
| 承認者                                               | hoge1                       |                              |                |                |                |
| <b>全移動内容</b>                                      |                             |                              |                |                |                |
| 支払元口座                                             |                             |                              | 資金移動先口         | 」座             | 事前登録           |
| 会津支店                                              |                             |                              | 東邦銀行 会》        | 聿支店            |                |
| 普通預金 1111111<br>フクシマ                              |                             |                              | 普通預金(振<br>フクシマ | 替) 2222222     |                |
| 支払金額                                              |                             | 1,000円                       | 依頼人名           | フクシマ           |                |
| 先方負担手数料                                           |                             | 0円                           | EDI情報          |                |                |
| 資金移動金額                                            |                             | 1,000円                       | コメント欄          |                |                |
| 資金移動手数料                                           |                             | о円                           | 資金移動指定日        | 2018年03月02日    |                |
| 支払金額合計                                            |                             | 1,000円                       | 資金移動予定日        | 2018年03月02日    |                |
| リ用者確認暗証番号の認証が必要<br>フンタイムパスワードはハードト                | です。お間違えないよう<br>トークンに表示されている | に入力してください。<br>バスワードを入力してください | ,\半角英数字6       | ~12桁           |                |
| 利用者確認暗証番号                                         | 必須                          | ソフトウェアキーボード                  |                |                | <b>+</b><br>⊯< |
| ワンタイムパスワード                                        | 必須                          | •••••                        | 半角数字6桁         |                |                |
| <ul> <li>ご注意事項</li> <li>※振替の場合、EDI情</li> </ul>    | 報を使用できません。その                | のまま送信しても情報は反映で               | されませんので、ご了承くださ | <i>ل،</i> ه    |                |
| キャンセル                                             |                             | 送                            |                |                |                |
| トップー                                              |                             |                              |                |                | ▲ ページト部        |

## ④"資金移動データ送信完了"画面が表示されます。 印刷画面が表示されますので、必要な場合は印刷をします。 印刷完了後、【資金移動データ選択画面へ】ボタンをクリックします。

| 貨金移動デ-                                       | -夕選択 資金移動:            | データ送信確認                                                               | データ送信完了 |
|----------------------------------------------|-----------------------|-----------------------------------------------------------------------|---------|
| 金移動取引が完了致しまし                                 | 」た。(AH8206)           |                                                                       | 🔒 画面印刷  |
| 一夕情報                                         |                       |                                                                       |         |
| 受付番号                                         | 184240Y2X6AA2MC       |                                                                       |         |
| 送信者                                          | 法人三郎                  |                                                                       |         |
| 送信日時                                         | 2018年03月02日 12時16分09秒 |                                                                       |         |
| 犬態                                           | 受付完了                  |                                                                       |         |
| 承認者へのコメント                                    |                       |                                                                       |         |
| 登録日時                                         | 2018年03月02日 09時24分51秒 |                                                                       |         |
| 登録者                                          | 法人太郎                  |                                                                       |         |
| 承認日時                                         | 2018年03月02日 09時27分49秒 |                                                                       |         |
| 承認者                                          | hoge1                 |                                                                       |         |
| <b>支払元口座</b><br>会津支店<br>普通預金 1111111<br>フクシマ | -                     | 資金移動先口座           東邦銀行 会津支店           普通預金(振替) 2222222           フクシマ | 振替      |
| 支払金額                                         | 1,000円                | 依頼人名 フクシマ                                                             |         |
|                                              | 0円                    | EDI情報                                                                 |         |
| 先方負担手数料                                      | 1,000円                | コメント欄                                                                 |         |
| 先方負担手数料<br>資金移動金額                            |                       | 資金移動指定日 <b>2018年03月02</b>                                             | 2日      |
| 先方負担手数料<br>資金移動金額<br>資金移動手数料                 | 0円                    |                                                                       | 2日      |
| 先方負担手数料<br>資金移動金額<br>資金移動手数料<br>支払金額合計       | o円<br>1,000円          | 資金移動予定日 2018年03月02                                                    |         |

## (4)登録·承認

①画面上部メニューから【資金移動】 ⇒ 【お取引】をクリックします。

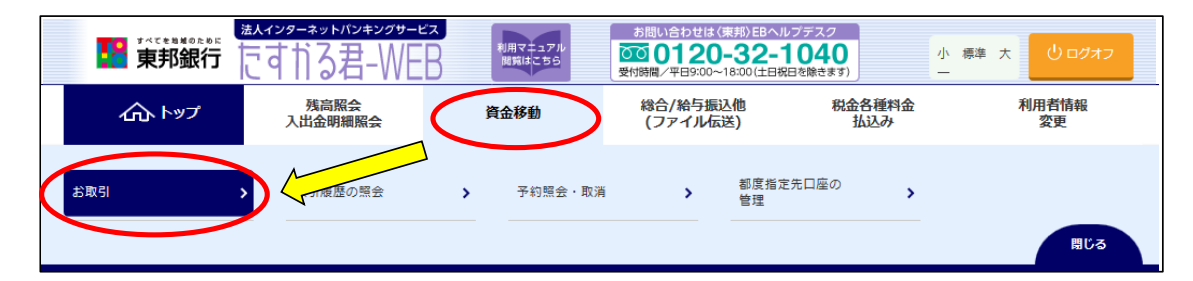

2"資金移動データ選択"画面が表示されます。 【資金移動データ登録】ボタンをクリックします。

| トップ > 重金修動 > お取引<br>資金移動データ選択                                               | CIBMAK02 |
|-----------------------------------------------------------------------------|----------|
| 資金移動データの新規作成、または、登録済データの承認・送信操作を行います。                                       |          |
| 新しくデータを登録                                                                   |          |
| 新しい資金移動データを作成する場合は、「資金移動データ登録」ボタンを押してください。<br>登録                            | -9 >     |
| 登録済データの操作                                                                   |          |
| 該当データなし                                                                     |          |
| ご注意事項<br>登録済データの修正はできませんので、ご注意ください。修正を行う場合は、登録済データを削除の上、再度資金移動データを作成してください。 |          |

#### ③"支払元口座選択"画面が表示されます。 支払元口座(出金口座)を選択し、【次へ】ボタンをクリックします。 (支払元口座は複数選択することができません。)

| トップ > 資            |                                                                       |           |         |                              |                  |  |  |  |  |  |
|--------------------|-----------------------------------------------------------------------|-----------|---------|------------------------------|------------------|--|--|--|--|--|
| 支払元                | ;口座選択                                                                 |           |         |                              | CIBMAN01         |  |  |  |  |  |
| 支払元口座を<br>資金移動先口   | 支払元口座を選択して、「次へ」ボタンを押してください。<br>資金移動先口座を複数選択する場合は、「連続資金移動」ボタンを押してください。 |           |         |                              |                  |  |  |  |  |  |
| 承認者への二             | 承認者へのコメントの入力                                                          |           |         |                              |                  |  |  |  |  |  |
| 承認者へのコ,<br>※この内容は! | メントを任意で入力できます。<br>資金移動先(受取人)に送信さ                                      | れるものではありま | せん。     |                              |                  |  |  |  |  |  |
| 承認者への              | אכאבו                                                                 |           |         | 4                            | 全角20文字(半角40文字)以内 |  |  |  |  |  |
| 支払元口座の             | 選択                                                                    |           |         |                              |                  |  |  |  |  |  |
| 作成する資金             | 多動データの支払元口座を選折                                                        | してください。   |         |                              |                  |  |  |  |  |  |
| 選択<br>必須           | お取引店                                                                  | 科目        | 口座番号    | 口座名義人                        | 口座コメント           |  |  |  |  |  |
| ۲                  | 本店                                                                    | 普通預金      | 1111111 | インターネットホウシ <sup>®</sup> ンロロ1 | オンライン用口座         |  |  |  |  |  |
| ۲                  | 本店                                                                    | 当座預金      | 9999999 | インターネットホッション001              |                  |  |  |  |  |  |
| く戻る                |                                                                       |           | 次へ >    | 連続資金移動 >                     |                  |  |  |  |  |  |

④"資金移動先口座選択"画面が表示されます。

資金移動先(入金口座)を「最新取引口座一覧」または「登録済みの口座」から選択し、 【次へ】ボタンをクリックします。 <u>※新たな口座 および 未登録口座 を指定する場合は、項目⑤以降の操作を参照してください。</u>

|                                                                                           |                                                                                                    | 」座进行                                                          |                                                                                     |                                                                    |                                                                                                    |                                     | CIBMAHO      |  |  |  |
|-------------------------------------------------------------------------------------------|----------------------------------------------------------------------------------------------------|---------------------------------------------------------------|-------------------------------------------------------------------------------------|--------------------------------------------------------------------|----------------------------------------------------------------------------------------------------|-------------------------------------|--------------|--|--|--|
| 支払元口座選択 資金移動情報入力 資金移動確認 資金移動送信完了                                                          |                                                                                                    |                                                               |                                                                                     |                                                                    |                                                                                                    |                                     |              |  |  |  |
| 倉金移動先口座を選択します。             最新取引口座一覧を表示させたくない             ようは、「非表示」ボタンをクリックします。            |                                                                                                    |                                                               |                                                                                     |                                                                    |                                                                                                    |                                     |              |  |  |  |
| 取引履歴照会結果の上位10口座順に表示します。<br>事前登録口座、および登録済みの都度指定先口座は登録情報が表示され、取引履歴照会結果の口座情報と異なる場合があ<br>ります。 |                                                                                                    |                                                               |                                                                                     |                                                                    |                                                                                                    |                                     |              |  |  |  |
| 選択<br>必須                                                                                  | 金融機関名                                                                                                    | 支店名                                                           | 科目                                                                                  | 口座番号                                                               | 口座名義人                                                                                                    | 登録区分                                | 状態           |  |  |  |
| ۲                                                                                         | 東邦銀行                                                                                                    | 本店営業部                                                         | 普通預金                                                                                | 444444                                                             | サイシントリヒキ001                                                                                                    | 都度指定                                |              |  |  |  |
| ۲                                                                                         | 東邦銀行                                                                                                    | 小名浜支店                                                         | 普通預金                                                                                | 5555555                                                            | サイシントリヒキ002                                                                                                    | 都度指定                                |              |  |  |  |
| 録済                                                                                        |                                                                                                    | R                                                             |                                                                                     | 次へ >                                                               | D                                                                                                    |                                     |              |  |  |  |
| <b>録済</b><br>金移動<br>座情報                                                                   | <b>みの口座から選</b><br>勧先口座を選択して<br><sup>最をファイル出力</sup>                                                                                                    | <b>尺</b><br>- 、「次へ」ボタン<br>(CSV形式) する場                         | ・<br>を押してください<br>合は、「ファイル                                                           | 次へ ><br>へ。<br>い出力」ボタンを挑                                            |                                                                                                    |                                     |              |  |  |  |
| <b>録済</b><br>金移動<br>座情報                                                                   | <b>みの口座から選</b><br>動先口座を選択して<br>服をファイル出力                                                                                                    | <mark>R</mark><br>こ、「次へ」ボタン<br>(CSV形式)する場                     | を押してください<br>合は、「ファイル                                                                | 次へ ><br>、。<br>い出力」ボタンを排                                            | <b>)</b><br><sup> </sup>                                                                                                    |                                     | ファイル出力       |  |  |  |
| <b>録済</b><br>金移重<br>座情幸<br>示順<br>選択                                                       | <b>みの口座から選打</b><br>動先口座を選択して<br>服をファイル出力<br>「指定なし」                                                                                                    | <b>R</b><br>:、「次へ」ボタン<br>(CSV形式) する場                          | を押してください<br>合は、「ファイル                                                                | 次へ ><br>、。<br>、出力」ボタンを挑                                            |                                                                                                    |                                     | ファイル出力       |  |  |  |
| <b>録済</b><br>金移動<br>座情幸<br>示順<br>選択<br>▶須                                                 | <b>みの口座から選打</b><br>動先口座を選択して<br>服をファイル出力<br>「指定なし」マ<br>金融機関名                                                                                                    | R<br>、「次へ」ボタン<br>(CSV形式)する場<br>支店名                            | を押してください<br>含は、「ファイル                                                                | 次へ ><br>、。<br>、<br>山庄田力」ボタンを打                                      | P Pしてください。 ロ座名義人                                                                                                    | 登録区分                                | ファイル出力<br>状態 |  |  |  |
| <b>録済</b><br>金移重<br>座情幸<br>示順<br>選択<br>▶須                                                 | <ul> <li>みの口座から選打</li> <li>助先口座を選択して</li> <li>服をファイル出力</li> <li>指定なし マ</li> <li>              金融機関名      </li> <li>東邦銀行     </li> </ul>                           | R<br>二、「次へ」ボタン<br>(CSV形式)する場<br>支店名<br>本店営業部                  | を押してください<br>合は、「ファイル<br>普通預金                                                        | 次へ ♪<br>、<br>、<br>出力」ボタンを挑<br>「座番号<br>6666666                      | Pしてください。           □座名義人           トワロタズミコワザ001                                                                                                    | <b>登録区分</b><br>都度指定                 | ファイル出力<br>状態 |  |  |  |
| 母子<br>一一一一一一一一一一一一一一一一一一一一一一一一一一一一一一一一一一一一                                                | <ul> <li>みの口座から選打</li> <li>動先口座を選択して</li> <li>服をファイル出力</li> <li>指定なし マ</li> <li>指定なし マ</li> <li>金融機関名</li> <li>東邦銀行</li> </ul>                                    | R<br>、「次へ」ボタン<br>(CSV形式) する場<br>支店名<br>本店営業部<br>本店営業部         | <ul> <li>を押してください</li> <li>合は、「ファイル</li> <li>谷園預金</li> <li>普通預金(振<br/>音)</li> </ul> | 次へ<br>、<br>出力」ボタンを打<br>「座番号<br>6666666<br>客窓88888                  | Pしてください。           印度名義人           Mppパ*309*001           Yppパ*309*002                                                                                                    | <b>登録区分</b><br>部度指定<br>事前登録         | ファイル出力       |  |  |  |
| <b>録済</b><br>金移郵<br>座情幸<br>○<br>○<br>○                                                    | <ul> <li>みの口座から選択</li> <li>動先口座を選択して</li> <li>最をファイル出力</li> <li>指定なし </li> <li>指定なし </li> <li>重応機関名</li> <li>東邦銀行</li> <li>東邦銀行</li> <li>東邦銀行</li> </ul>          | R<br>、「次へ」ボタン<br>(CSV形式) する場<br>を店名<br>本店営業部<br>本店営業部<br>平野支店 | を押してください<br>さは、「ファイル                                                                | 次へ<br>、<br>・<br>出力」ボタンを打<br>「座番号<br>6666666<br>8888888<br>77777777 | Pしてください。           甲してください。           「口座名義人」           ドクロクス*ミコクザ*001           ドクロクス*ミコクザ*002           「うロクス*ミコクサ*003」                                                                                                    | 登録区分<br>都度指定<br>事前登録<br>事前登録        | ファイル出力<br>   |  |  |  |
| 母子<br>一一一一一一一一一一一一一一一一一一一一一一一一一一一一一一一一一一一一                                                | <ul> <li>みの口座から選択</li> <li>助先口座を選択して</li> <li>最をファイル出力</li> <li>指定なし &gt;</li> <li>金融機関名</li> <li>東邦銀行</li> <li>東邦銀行</li> <li>東邦銀行</li> <li>「指定なし &gt;</li> </ul> | R<br>、「次へ」ボタン<br>(CSV形式) する場<br>本店営業部<br>本店営業部<br>平野支店        | を押してください<br>合は、「ファイル<br>普通預金<br>普通預金(振<br>普)<br>普通預金(振<br>普)<br>普通預金(振<br>普)        | 次へ<br>、<br>・<br>出力」ボタンを邦<br>6666666<br>8888888<br>7777777          | 日底名義人     「<br>りの力ズ*ミコウザ*003 」     「<br>「りの力ズ*ミコウザ*003 」     」     「     」     「     」     「     」     「     」     「     」     、     」     、     、     、     、     、     、     、     、     、     、     、     、     、     、     、     、     、     、     、     、     、     、     、     、     、     、     、     、     、     、     、     、     、     、     、     、     、     、     、     、     、     、     、     、     、     、     、     、     、     、     、     、     、     、     、     、     、     、     、     、     、     、     、     、     、     、     、     、     、     、     、     、     、     、     、     、     、     、     、     、     、     、     、     、     、     、     、     、     、     、     、     、     、     、     、     、     、     、     、     、     、     、     、     、     、     、     、     、     、     、     、     、     、     、     、     、     、     、     、     、     、     、     、     、     、     、     、     、     、     、     、     、     、     、     、     、     、     、     、     、     、     、     、     、     、     、     、     、     、     、     、     、     、     、     、     、     、     、     、     、     、     、     、     、     、     、     、     、     、     、     、     、     、     、     、     、     、     、     、     、     、     、     、     、     、     、     、     、     、     、     、     、     、     、     、     、     、     、     、     、     、     、     、     、     、     、     、     、     、     、     、     、     、     、     、     、     、     、     、     、     、     、     、     、     、     、     、     、     、     、     、     、     、     、     、     、     、     、     、     、     、     、     、     、     、     、     、     、     、     、     、     、     、     、     、     、     、     、     、     、     、     、     、     、     、     、     、     、     、     、     、     、     、     、     、     、     、     、     、     、     、     、     、     、     、     、     、     、     、     、     、     、     、     、     、     、     、     、     、     、     、     、     、     、     、     、     、     、     、     、     、     、     、     、     、     、 | <b>登録区分</b><br>都度指定<br>事前登録<br>事前登録 | ファイル出力<br>状態 |  |  |  |

⑤未登録の資金移動先(入金口座)を選択する場合、以下の該当ボタンをクリックします。 ※④で登録済みの口座を指定した場合は、次ページ項目⑦を参照してください。

- a)未登録の東邦銀行口座を指定する場合は【当行口座の選択】ボタンをクリックします。
- b)未登録の他行口座を指定する場合は【他行口座の検索】ボタンをクリックします。
- c)ファイル伝送業務(総合振込・給与振込)登録マスタを指定する場合は、

【口座マスタ検索へ】ボタンをクリックしてください。(口座検索後、項目⑦の画面が表示されます)

| <sup>トップ &gt; 資金移動 &gt; お取引</sup><br>資金移動先口座選択                                 |                      | CIBMAH02 |
|--------------------------------------------------------------------------------|----------------------|----------|
| 支払元口座選択 資金移動情報入力 資金                                                            | 移動確認 資金              | 診動送信完了   |
| 資金移動先口座を選択します。                                                                 |                      |          |
| 最新取引口座一覧から選択                                                                   |                      |          |
| 取引履歴照会結果の上位10口座順に表示します。<br>事前登録口座、および登録済みの都度指定先口座は登録情報が表示され、取引履歴照会結果の口度<br>ます。 | 座情報と異なる場合があり         | + 表示     |
| 登録済みの口座から選択                                                                    |                      |          |
| ー<br>資金移動先口座を選択して、「次へ」ボタンを押してください。                                             |                      |          |
| 口座情報をファイル出力(CSV形式)する場合は、「ファイル出力」ボタンを押してください。                                   |                      |          |
| 未登録の資金移動先口座を指定                                                                 |                      | <u></u>  |
| 当行の資金移動先口座を指定する場合は、「当行口座の選択」ボタンを押してください。                                       | a 当行口》               | 座の選択 >   |
| 他行の資金移動先口座を指定する場合は、「他行口座の検索」ボタンを押してください。                                       | b 他行口》               | 座の検索 >   |
| 総合振込先/給与・賞与振込先口座から選択                                                           |                      |          |
| ファイル伝送(総合振込・給与振込等)で利用する口座マスタから資金移動先口座を選択する場合<br>「口座マスタ検索へ」ボタンを押してください。         | <sup>合は</sup> C ロ座マス | タ検索へ >   |
|                                                                                | ************         | ••••••   |

⑥【当行口座の選択】または【他行口座の検索】ボタンをクリック後に金融機関名・支店名の 五十音検索を行うと、"資金移動先口座情報入力"画面が表示されます。 預金種目の選択・口座番号を入力し、【次へ】ボタンをクリックします。

| トップ > 資金移動 > お取引<br>資金移動先口座 | 情報入力                             |           |          |                 | CIBMAH07        |  |  |  |  |  |
|-----------------------------|----------------------------------|-----------|----------|-----------------|-----------------|--|--|--|--|--|
| 資金移動データ選択                   | 支払元口座選択                          | 資金移動先口座選択 | 資金移動情報入力 | 資金移動データ<br>登録確認 | 資金移動データ<br>登録完了 |  |  |  |  |  |
| 資金移動先口座の情報を入力               | 資金移動先口座の情報を入力して、「次へ」ボタンを押してください。 |           |          |                 |                 |  |  |  |  |  |
| 金融機関名                       | 東邦銀行                             |           |          |                 |                 |  |  |  |  |  |
| 支店名                         | 本店                               |           |          |                 |                 |  |  |  |  |  |
| 資金移動先科目                     | 普通預金 🗸                           | ]         |          |                 |                 |  |  |  |  |  |
| 資金移動先口座番号                   | 必須 1234567                       | 半角数字7桁    | 以内       |                 |                 |  |  |  |  |  |
| < 戻る                        |                                  | ~         |          |                 |                 |  |  |  |  |  |

- ⑦"資金移動情報入力"画面が表示されます。
   a~cの内容入力・選択後、【入力完了】ボタンをクリックします。
  - a)"支払金額"を入力します。 (先方負担の場合、次画面で手数料を差し引いた金額を表示します)
  - b) "資金移動手数料"を【当方負担】または【先方負担】のどちらかを選択します。

c) "資金移動指定日"を選択します。(5営業日先まで日付指定可能です)

※EDI情報・コメント欄の入力は任意入力になります。

|   | トップ > 資金移動 > お取引<br>資金移動情報入 | 力                                |             | CIBMAN08                                            |
|---|-----------------------------|----------------------------------|-------------|-----------------------------------------------------|
|   | 資金移動データ選択                   | <b>拉元口座選択</b> 資金移動先口座選択          | 資金移動情報入力    | 資金移動データ         資金移動データ           登録確認         登録完了 |
|   | 支払金額・手数料・資金移動               | 勧日等を指定して、「入力完了」ボ                 | タンを押してください。 |                                                     |
| а | 支払金額 必須                     |                                  | 円 半角数字      |                                                     |
| b | 資金移動手数料                     | ◎ 当方負担 ◎ 先方負担                    |             |                                                     |
| с | 資金移動指定日                     | 2018年04月27日 🗸 🛗                  |             |                                                     |
|   | 依頼人名                        | <b>フクシマ</b><br>依頼人名は変更することができます。 |             | 半角48文字以内                                            |
|   | EDI情報                       |                                  |             | 半角20文字以内                                            |
|   | コメント欄                       |                                  |             | 全角15文字(半角30文字)以内                                    |
|   | く戻る クリア                     | άλ                               | 完了)         |                                                     |

⑧"資金移動データ登録確認"画面が表示されます。 内容を確認後、【登録】ボタンをクリックします。

| 承認者へのコメント                               |        |                              |              |      |
|-----------------------------------------|--------|------------------------------|--------------|------|
| 金移動内容                                   |        |                              |              |      |
| 支払元口座                                   |        | 資金移動先口座                      | <u>K</u>     | 事前登録 |
| 会津支店<br><sub>普通預金</sub> 1111111<br>フクシマ | -      | 東邦銀行 会津支<br>普通預金(振替)<br>フクシマ | 店<br>2222222 |      |
| 支払金額                                    | 1,000円 | 依頼人名                         | 支払元口座の名義人と同じ |      |
| 先方負担手数料                                 | 0円     | EDI情報                        |              |      |
| 資金移動金額                                  | 1,000円 | コメント欄                        |              |      |
| 資金移動手数料                                 | 0円     | 資金移動指定日                      | 2018年04月27日  |      |
| 支払金額合計                                  | 1,000円 |                              |              |      |
|                                         |        |                              |              |      |

⑨"資金移動データ登録完了"画面が表示されます。 印刷画面が表示されますので、必要な場合は印刷を行います。 印刷完了後、【続けて承認】ボタンをクリックします。 ※承認を行わない場合は【資金移動データ選択画面へ】ボタンをクリックします。

| ∽ップ > 資金移動 > お取引                                      |                                  |                    |                                |                 |                 |
|-------------------------------------------------------|----------------------------------|--------------------|--------------------------------|-----------------|-----------------|
| 資金移動データ登                                              | 録完了                              |                    |                                |                 | CIBMAN18        |
| 資金移動データ選択                                             | 支払元口座選択                          | 資金移動先口座選択          | 資金移動情報入力                       | 資金移動データ<br>登録確認 | 資金移動データ<br>登録完了 |
| 資金移動データの登録を完了しま<br>続けてデータの承認を行う場合は<br>登録したデータは、別途、承認・ | した。<br>:「続けて承認」ボタン<br>送信を行う必要があり | ンを押してください。<br>Dます。 |                                |                 | <b>合</b> 画面印刷   |
| データ情報                                                 |                                  |                    |                                |                 |                 |
| 状態                                                    | 承認待                              |                    |                                |                 |                 |
| 送信期限                                                  | 2018年04月27日                      |                    |                                |                 |                 |
| 承認者へのコメント                                             |                                  |                    |                                |                 |                 |
| 登録日時                                                  | 2018年04月24日 1                    | 2時21分01秒           |                                |                 |                 |
| 登録者                                                   | 法人太郎                             |                    |                                |                 |                 |
| §金移動内容                                                |                                  |                    |                                |                 |                 |
| 支払元口座                                                 |                                  |                    | 資金移動先口/                        | <u>44</u>       | 爭前登録            |
| 会津支店<br>普通預金 1111111<br>フクシマ                          |                                  | -                  | 東邦銀行<br>会津<br>普通預金(振替)<br>フクシマ | 支店<br>2222222   |                 |
| 支払金額                                                  |                                  | 1,000円             | 依頼人名                           | 支払元口座の名義人と同じ    | >               |
| 先方負担手数料                                               |                                  | 0円                 | EDI情報                          |                 |                 |
| 資金移動金額                                                |                                  | 1,000円             | コメント欄                          |                 |                 |
| 資金移動手数料                                               |                                  | 0円                 | 資金移動指定日                        | 2018年04月27日     |                 |
| 支払金額合計                                                |                                  | 1,000円             |                                |                 |                 |
|                                                       |                                  |                    |                                |                 |                 |
| ■ ご注意事項                                               |                                  |                    |                                |                 |                 |
| ※振替の場合、手数料はかかります                                      | せんが、資金移動手数料(                     | に金額が表示される場合がる      | あります。                          |                 |                 |
| 資金移動データ選択画面へ                                          |                                  | 続けて                | 承認 >                           |                 | 🖶 画面印刷          |
|                                                       |                                  |                    |                                |                 |                 |

## ⑪"資金移動データ承認確認"画面が表示されます。 内容確認後、「利用者確認暗証番号」を入力し【承認】ボタンをクリックします。

| 資金移動デー                       | 夕選択                        |                         | 一夕承認確認         | 資金移動データ承認          | 院了     |
|------------------------------|----------------------------|-------------------------|----------------|--------------------|--------|
| 承認」ボタンを押しますと<br>ろしければ利用者確認暗証 | 以下の内容で承認されま<br>番号を入力して、「承認 | す。<br>   ボタンを押してくださ     | <i>د</i> ۱.    |                    |        |
| 認したデータは、別途、送                 | 信を行う必要があります                | 0                       |                |                    |        |
| 一夕情報                         |                            |                         |                |                    |        |
| 状態                           | 承認待                        |                         |                |                    |        |
| 送信期限                         | 2018年04月27日                |                         |                |                    |        |
| 承認者へのコメント                    |                            |                         |                |                    |        |
| 登録日時                         | 2018年04月24日 12             | 時21分01秒                 |                |                    |        |
| 登録者                          | 法人 太郎                      |                         |                |                    |        |
| 金移動情報                        |                            |                         |                |                    |        |
| 支払元口座                        |                            |                         | 資金移動先口         | 座                  | 事前登録   |
| 会津支店                         |                            |                         | 東邦銀行 会津        | ≧支店                |        |
| 普通預金 1111111                 |                            |                         | 普通預金(振替        | 3) 2222222         |        |
| フクシマ                         |                            |                         | フクシマ           |                    |        |
| 支払金額                         |                            | 1,000円                  | 依頼人名           | 支払元口座の名義人と同じ       |        |
| 先方負担手数料                      |                            | 0円                      | EDI情報          |                    |        |
| 資金移動金額                       |                            | 1,000円                  | コメント欄          |                    |        |
| 資金移動手数料                      |                            | 0円                      | 資金移動指定日        | 2018年04月27日        |        |
| 支払金額合計                       |                            | 1,000円                  |                |                    |        |
|                              |                            |                         |                |                    |        |
| 用者確認暗証番号の認証が必要               | 要です。お間違えないように              | 入力してください。               |                |                    |        |
|                              |                            | )                       | 半角英数字6~12桁     |                    |        |
| 利用者確認暗証番号                    | 必須                         |                         | _              |                    |        |
|                              | בעיזכע                     | <i>у</i> +- <i>м</i> -г |                |                    | <br>₩< |
| - 二计音声语                      |                            |                         |                |                    |        |
| した思事項                        |                            |                         |                | 748 4 4 7 4 10 + + |        |
| ※振替の場合、EDI信                  | 報を使用できません。また               | 手数科はかかりませんが、資           | 金移動手数料に金額が表示され | る場合かあります。          |        |

①"資金移動データ承認完了"画面が表示されます。 印刷画面が表示されますので、必要な場合は印刷を行います。 印刷完了後、【資金移動データ選択画面へ】ボタンをクリックします。

| 資金移動デー                                       | 夕選択                   | 資金移動デ-     | - 夕承認確認                      | 資金移動データ承認会    | 37    |
|----------------------------------------------|-----------------------|------------|------------------------------|---------------|-------|
| 金移動データの承認が完了<br>認したデータは、別途、送<br>ー <b>夕情報</b> | しました。<br>信を行う必要があります。 |            |                              |               | 香 面印刷 |
| 状態                                           | 送信待                   |            |                              |               |       |
| 送信期限                                         | 2018年04月27日           |            |                              |               |       |
| 承認者へのコメント                                    |                       |            |                              |               |       |
| 登録日時                                         | 2018年04月24日 12時       | 21分01秒     |                              |               |       |
| 登録者                                          | 法人太郎                  |            |                              |               |       |
| 承認日時                                         | 2018年04月24日 12時       | 22分48秒     |                              |               |       |
| 承認者                                          | 法人太郎                  |            |                              |               |       |
| 会津支店<br>普通預金 1111111<br>フクシマ                 |                       | -          | 東邦銀行 会津3<br>普通預金(振替)<br>フクシマ | 友店<br>2222222 |       |
| 支払金額                                         |                       | 1,000円     | 依頼人名                         | 支払元口座の名義人と同じ  |       |
| 先方負担手数料                                      |                       | 0円         | EDI情報                        |               |       |
| 資金移動金額                                       |                       | 1,000円     | コメント欄                        |               |       |
| 資金移動手数料                                      |                       | 0円         | 資金移動指定日                      | 2018年04月27日   |       |
| 支払金額合計                                       |                       | 1,000円     |                              |               |       |
| ご注意事項     ※振替の場合、手数料はかか                      | りませんが、資金移動手数料に会       | 額が表示される場合が | あります。                        |               |       |
|                                              |                       |            |                              |               |       |

# (5)承認·送信

①画面上部メニューから【資金移動】 ⇒ 【お取引】をクリックします。

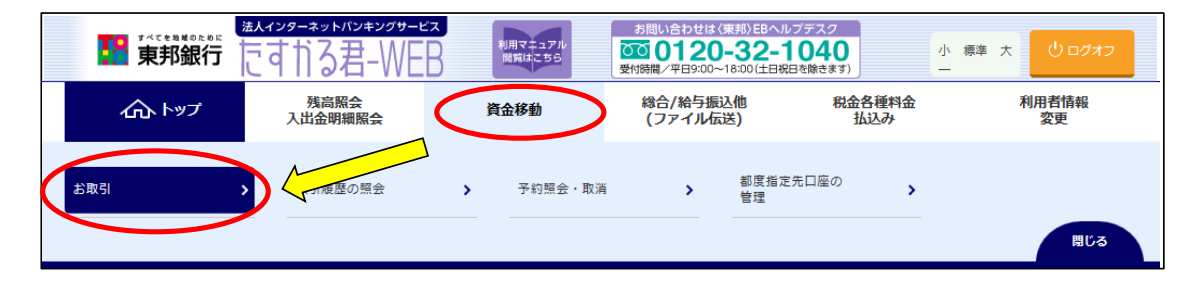

②"資金移動データ選択"画面が表示されます。 承認するデータを選択し、【承認】ボタンをクリックします。 ※【承認】ボタンは上下どちらをクリックしても同じ操作が可能です。

| トップ > 資<br>資金移                          | <sup>金移動 &gt; お取引</sup><br>S動データ                                                                                                    | ヲ選択                 |                         |                |               | CIBMAK02                          |  |  |  |  |
|-----------------------------------------|----------------------------------------------------------------------------------------------------|---------------------|-------------------------|----------------|---------------|-----------------------------------|--|--|--|--|
| 資金移動デー                                  | ー<br>資金移動データの新規作成、または、登録済データの承認・送信操作を行います。                                                                                               |                     |                         |                |               |                                   |  |  |  |  |
|                                         |                                                                                                    |                     |                         |                |               |                                   |  |  |  |  |
| ● 登録済ラ                                  | ● 登録済データの操作                                                                                                    |                     |                         |                |               |                                   |  |  |  |  |
| 登録データ(<br>登録データ)<br>登録データ(<br><b>承認</b> | 登録データの浅間に進む場合は、対象データを選択して、「承認」ボタンを押してください。<br>登録データの送信に進む場合は、対象データを選択して、「送信」ボタンを押してください。<br>登録データの詳細を参照する場合は、対象データを選択して、「詳細」ボタンを押してください。 |                     |                         |                |               |                                   |  |  |  |  |
| 選択<br>必須                                | 状態                                                                                                    | 送信期限                | 支払元口座                   | 合計件数<br>合計金額   | 承認者へのコメント     | 最終更新日<br>最終更新者                    |  |  |  |  |
| ۲                                       | 承認待                                                                                                    | 資金移動<br>2018年04月27日 | 会津支店<br>普通預金<br>1111111 | 1件<br>1,000円   |               | 2018年04月24日<br>11時21分54秒<br>法人 太郎 |  |  |  |  |
| 承認                                      | → → → → → → → → → → → → → → → → → → →                                                                                                    |                     |                         |                |               |                                   |  |  |  |  |
| <ul> <li>ご</li> <li>登録済デ</li> </ul>     | " <b>注意事項</b><br><sup>©</sup> −タの修正はでき                                                                                                   | きませんので、ご注意ください      | 1。修正を行う場合は、登            | 録済データを削除の上、再度) | 資金移動データを作成してく | ださい。                              |  |  |  |  |
| トップ                                     |                                                                                                    |                     |                         |                |               | ▲ ページ上部へ                          |  |  |  |  |

③"資金移動データ承認確認"画面が表示されます。 内容確認後、「利用者確認暗証番号」を入力し【承認】ボタンをクリックします。

| 資金移動データ                                      | 7選択 <b>資金移動</b>                                         | データ承認確認                  | 金移動データ承認完了 |
|----------------------------------------------|---------------------------------------------------------|--------------------------|------------|
| 承認」ボタンを押しますと<br>ろしければ利用者確認暗証<br>認したデータは、別途、送 | 以下の内容で承認されます。<br>番号を入力して、「承認」ボタンを押してくださ<br>信を行う必要があります。 | :610                     |            |
| 一夕情報                                         |                                                         |                          |            |
| 状態                                           | 承認待                                                     |                          |            |
| 送信期限                                         | 2018年04月27日                                             |                          |            |
| 承認者へのコメント                                    |                                                         |                          |            |
| 登録日時                                         | 2018年04月24日 09時24分51秒                                   |                          |            |
| 登録者                                          | 法人 太郎                                                   |                          |            |
| 金移動情報                                        |                                                         |                          |            |
| 支払元口座                                        |                                                         | 資金移動先口座                  | 事前登録       |
| 会津支店                                         |                                                         | 東邦銀行 会津支店                |            |
| 普通預金 1111111                                 |                                                         | 普通預金(振替) 2222222         |            |
| ))))X                                        |                                                         | 77594                    |            |
| 支払金額                                         | 1,000円                                                  | 依頼人名 支払元口座の              | D名義人と同じ    |
| 先方負担手数料                                      | の円                                                      | EDI情報                    |            |
| 資金移動金額                                       | 1,000円                                                  | コメント欄                    |            |
| 資金移動手数料                                      | 0円                                                      | 資金移動指定日 2018年04          | 月27日       |
| 支払金額合計                                       | 1,000円                                                  |                          |            |
|                                              |                                                         |                          |            |
|                                              |                                                         |                          |            |
| 用者確認暗証番号の認証が必要                               | です。お間違えないように入力してください。                                   |                          |            |
|                                              | • • • • •                                               | 半角英数字6~12桁               |            |
| 利用者確認暗証番号                                    | 必須<br>いつトウェアキーボード                                       | _                        | +          |
|                                              |                                                         |                          | H<         |
|                                              |                                                         |                          |            |
| こ注意事項                                        |                                                         |                          |            |
|                                              | 敗を使用でさません。また手数料はかかりませんか、                                | 見金移動于致科に金額か表示される場合かあります。 |            |
| ※振替の場合、EDI 情報                                |                                                         |                          |            |

④"資金移動データ承認完了"画面が表示されます。
 印刷画面が表示されますので、必要な場合は印刷を行います。
 印刷完了後、【続けて送信】ボタンをクリックします。
 ※送信を行わない場合は【資金移動データ選択画面へ】ボタンをクリックします。

| 資金移動データ                                                         | 選択 資金移動デ                                       | 一夕承認確認                                       | 資金移動データ承認会       | 記             |
|-----------------------------------------------------------------|------------------------------------------------|----------------------------------------------|------------------|---------------|
| 金移動データの承認が完了し<br>忍したデータは、別途、送信<br>けてデータの送信を行う場合<br>− <b>夕情報</b> | ました。<br>「を行う必要があります。<br>いは、「続けて送信」ボタンを押してください。 |                                              |                  | <b>一</b> 画面印刷 |
| 犬熊                                                              | 送信待                                            |                                              |                  |               |
| 送信期限                                                            | 2018年04月27日                                    |                                              |                  |               |
| 承認者へのコメント                                                       |                                                |                                              |                  |               |
| 登録日時                                                            | 2018年04月24日 12時27分58秒                          |                                              |                  |               |
| 發發者                                                             | 法人太郎                                           |                                              |                  |               |
| 和認日時                                                            | 2018年04月24日 12時29分02秒                          |                                              |                  |               |
| な 認者                                                            | 法人 三郎                                          |                                              |                  |               |
| 文払元口座<br>会津支店<br>普通預金 1111111<br>200>マ                          |                                                | <b>貝亚移動光山</b><br>東邦銀行 会津<br>普通預金 222<br>フクシマ | 聲<br> 支店<br>2222 | 4 HJ 32 18    |
| 专払金額                                                            | 1,000円                                         | 依頼人名                                         | 支払元口座の名義人と同じ     |               |
| <b>北方負担手数料</b>                                                  | 0円                                             | EDI情報                                        |                  |               |
| 資金移動金額                                                          | 1,000円                                         | コメント欄                                        |                  |               |
| 資金移動手数料                                                         | 0円                                             | 資金移動指定日                                      | 2018年04月27日      |               |
| <b>友払金額合計</b>                                                   | 1,000円                                         |                                              |                  |               |
|                                                                 |                                                |                                              |                  |               |

⑤"資金移動データ送信確認"画面が表示されます。 内容確認後、「利用者確認暗証番号」・「ワンタイムパスワード」(※)を入力し、 【送信】ボタンをクリックします。 ※この画面で入力するワンタイムパスワードは、ハードトークンの番号です。

| 貝立を到してつ                                                                                                    | 区信唯秘                                                                                                    |                                                                       |                                               |           |
|----------------------------------------------------------------------------------------------------|----------------------------------------------------------------------------------------------------|-----------------------------------------------------------------------|-----------------------------------------------|-----------|
|                                                                                                    |                                                                                                    |                                                                       |                                               | CIBMAQ    |
| 資金移動データ                                                                                                    | 7選択 資金移動                                                                                                    | 動データ送信確認                                                              | 資金移動デー                                        | 夕送信完了     |
| 「洋信」ボカンを囲すといてく                                                                                                    | の姿全な動取引が行わります                                                                                                    |                                                                       |                                               |           |
| 1211日、ハタンを押りと以下の<br>1金移動予定日を確認して、。                                                                                                    | の員本移動取引かれれます。<br>よろしければ利用者確認暗証番号とハードトー                                                                           | ・クンのワンタイムパ                                                            | スワードを入力して、「送信」ボタ!                             | ンを押してください |
| 一夕情報                                                                                                    |                                                                                                    |                                                                       |                                               |           |
| 状態                                                                                                    | 送信待                                                                                                    |                                                                       |                                               |           |
| 送信期限                                                                                                    | 2018年04月27日                                                                                                    |                                                                       |                                               |           |
| 承認者へのコメント                                                                                                    |                                                                                                    |                                                                       |                                               |           |
| 登録日時                                                                                                    | 2018年04月24日 12時27分58秒                                                                                            |                                                                       |                                               |           |
| 登録者                                                                                                    | 法人 太郎                                                                                                    |                                                                       |                                               |           |
| 承認日時                                                                                                    | 2018年04月24日 12時29分02秒                                                                                            |                                                                       |                                               |           |
| 承認者                                                                                                    | 法人 三郎                                                                                                    |                                                                       |                                               |           |
| i金移動内容                                                                                                    |                                                                                                    |                                                                       |                                               |           |
| 支払元口座                                                                                                    |                                                                                                    | 資金                                                                    | 移動先口座                                         | 爭前登録      |
| 会津支店                                                                                                    | -                                                                                                    | 東邦領                                                                   | <b>银行 会津支店</b>                                |           |
| 普通預金 1111111                                                                                                    |                                                                                                    | 普通引                                                                   | 頁金(振替) 2222222<br>マ                           |           |
| 7998                                                                                                    |                                                                                                    | 799                                                                   | x                                             |           |
| 支払金額                                                                                                    | 1,000円                                                                                                    | 依頼人名                                                                  | フクシマ                                          |           |
| 先方負担手数料                                                                                                    | 0円                                                                                                    | EDI情報                                                                 |                                               |           |
| 資金移動金額                                                                                                    | 1,000円                                                                                                    | コメント欄                                                                 |                                               |           |
| 次会投始工物的                                                                                                    | ٥œ                                                                                                    |                                                                       | 2018年04月27日                                   |           |
| 貝並伊動于软种                                                                                                    | 011                                                                                                    | 貸金移動指定日                                                               |                                               |           |
| 支払金額合計                                                                                                    | 1,000円                                                                                                    | 資金移動指定日<br>資金移動予定日                                                    | 2018年04月27日                                   |           |
| ● 並参照子 秋村<br>支払金額合計<br>川舎確認暗証番号の認証が必要<br>アンタイハパスワードはハードト                                                                                 | です。お間違えないように入力してください。<br>ークンに表示されているパスワードを入力してくださ                                                                | 資金移動指定日資金移動予定日                                                        | 2018年04月27日                                   |           |
| 日本9 前子 504<br>支払金額合計<br>リ用者確認暗証番号の認証が必要<br>フンタイムパスワードはハードト                                                                               | です。お間違えないように入力してください。<br>ークンに表示されているパスワードを入力してくだ                                                                 | 資金移動指定日<br>資金移動予定日                                                    | 2018年04月27日<br>半角英数字6~12桁                     |           |
| 日並移動+ W4<br>支払金額合計<br>リ用書確認暗証番号の認証が必要<br>ワンタイムパスワードはハードト<br>利用者確認暗証番号                                                                    | です。お間違えないように入力してください。<br>クンに表示されている/パスワードを入力してくだ<br>必須<br>ソフトウェアキーボー                                             | 資金移動指定日<br>資金移動予定日<br>ごさい。                                            | <b>2018年04月27日</b><br>半角英数字6~12桁              | H-        |
| <ul> <li>■ 単 都 動 + ស + 4</li> <li>支払金額合計</li> <li>リ用 考確認暗証番号の認証が必要<br/>ワンタイムパスワードはハードト</li> <li>利用者確認暗証番号</li> <li>ワンタイムパスワード</li> </ul> | です。お間違えないように入力してください。<br>クンに表示されている/パスワードを入力してくだ<br>必須<br>リフトウェアキーホー<br>必須<br>・・・・・・・・・・・・・・・・・・・・・・・・・・・・・・・・・・ | 資金移動指定日<br>資金移動予定日<br>ごさい。<br>ド                                       | 2018年04月27日<br>半角英数字6~12桁<br>半角数字6桁           | H S       |
|                                                                                                    |                                                                                                    | 資金移動指定日<br>資金移動予定日<br>ささい。 た た                                        | 2018年04月27日<br>#角葉数字6~12桁<br>#角数字6桁<br><<ださい。 | H<br>H    |
| す 並 ゆ 動 ナ ស 本社         支 払 金 額 合 計         ・・・・・・・・・・・・・・・・・・・・・・・・・・・・・・・・・・・・                                                          | です。お間違えないように入力してください。<br>- クンに表示されているパスワードを入力してくだ<br>必須<br>切フトウェアキーホー<br>必須<br>範を使用できません。そのまま送信しても情報は反映          | <ul> <li>資金移動指定日</li> <li>資金移動予定日</li> <li>ごさい。</li> <li>た</li> </ul> | 2018年04月27日<br>#角英数字6~12桁<br>#角数字6桁<br><<ださい。 |           |

⑥"資金移動データ送信完了"画面が表示されます。 印刷画面が表示されますので、必要な場合印刷を行ってください。 印刷完了後、【資金移動データ選択画面へ】ボタンをクリックします。

| 貫玉移動テー                                                                                                    | 夕選択 資金标                                                                                                    | 多動データ送信確認                                                                                                    | 資金移動データ第                                                                                       | 送信完了   |
|----------------------------------------------------------------------------------------------------|----------------------------------------------------------------------------------------------------|----------------------------------------------------------------------------------------------------|------------------------------------------------------------------------------------------------|--------|
| 金移動取引が完了致しまし                                                                                                    | た。(AH8206)                                                                                                    |                                                                                                    |                                                                                                | 🖨 画面印刷 |
| 一夕情報                                                                                                    |                                                                                                    |                                                                                                    |                                                                                                |        |
| 受付番号                                                                                                    | 184240Y2X6AA2MC                                                                                                    |                                                                                                    |                                                                                                |        |
| 送信者                                                                                                    | 法人 三郎                                                                                                    |                                                                                                    |                                                                                                |        |
| 送信日時                                                                                                    | 2018年03月02日 12時16分09秒                                                                                                    |                                                                                                    |                                                                                                |        |
| 伏態                                                                                                    | 受付完了                                                                                                    |                                                                                                    |                                                                                                |        |
| 承認者へのコメント                                                                                                    |                                                                                                    |                                                                                                    |                                                                                                |        |
| 登録日時                                                                                                    | 2018年03月02日 09時24分51秒                                                                                                    |                                                                                                    |                                                                                                |        |
| 登録者                                                                                                    | 法人太郎                                                                                                    |                                                                                                    |                                                                                                |        |
| 承認日時                                                                                                    | 2018年03月02日 09時27分49秒                                                                                                    |                                                                                                    |                                                                                                |        |
| 承認者                                                                                                    | hoge1                                                                                                    |                                                                                                    |                                                                                                |        |
| 金移動内容                                                                                                    |                                                                                                    | 资本税制                                                                                                    | 生口应                                                                                            | 振巷     |
| 金移動内容<br>支払元口座<br>会津支店<br>普通預金 1111111<br>フクシマ                                                                                                    |                                                                                                    | 資金移動 東邦銀行 普通預金 フクシマ                                                                                                    | <b>先口座</b><br>会津支店<br>(振替) 2222222                                                             | 振替     |
| 金移動内容<br>支払元口座<br>会津支店<br>普通預金 1111111<br>7クシマ<br>支払金額                                                                                                    | 1,000F                                                                                                    | <ul> <li>資金移動</li> <li>東邦銀行</li> <li>普通預金</li> <li>フクシマ</li> <li>依頼人名</li> </ul>                                                        | 先口座<br>会津支店<br>(振替) 2222222<br>フクシマ                                                            | 振替     |
| <ul> <li>金移動内容</li> <li>支払元口座</li> <li>会津支店</li> <li>普通預金 1111111</li> <li>アクシマ</li> <li>支払金額</li> <li>先方負担手数料</li> </ul>                                                  | лода<br>1,000<br>0Р                                                                                                    | 資金移動           東邦銀行           普通預金           フクシマ           依頼人名           EDI情報                                                        | 先口座<br>会津支店<br>(振替) 2222222<br>フクシマ                                                            | 振替     |
| <ul> <li>金移動内容</li> <li>支払元口座</li> <li>会津支店</li> <li>普通預金 1111111</li> <li>アクシマ</li> <li>支払金額</li> <li>た方負担手数料</li> <li>資金移動金額</li> </ul>                                  | пода<br>1,000<br>0Р<br>1,000                                                                                                    | 資金移動         東邦銀行         普通預金         フクシマ         低類人名         EDI情報         コメント欄                                                    | 先口座<br>会津支店<br>振替) 2222222<br>フクシマ                                                             | 振替     |
| <ul> <li>金移動内容</li> <li>支払元口座</li> <li>会津支店</li> <li>普通預金 1111111</li> <li>フクシマ</li> <li>支払金額</li> <li>た方負担手数料</li> <li>資金移動金額</li> <li>資金移動金額</li> <li>資金移動手数料</li> </ul> | лода<br><b>1,000</b> Р<br>1,000Р<br>1,000Р                                                                                                    | 資金移動           東邦銀行           普通預金           フクシマ           低類人名           EDI情報           コメント欄           資金移動指定日                      | <ul> <li>先口座</li> <li>会津支店</li> <li>(振音) 2222222</li> <li>フクシマ</li> <li>2018年03月02日</li> </ul> | 振替     |
| <ul> <li>金移動内容</li> <li>支払元口座</li> <li>会津支店</li> <li>普通預金 1111111</li> <li>フクシマ</li> <li>支払金額</li> <li>た方負担手数料</li> <li>資金移動全額</li> <li>資金移動手数料</li> <li>支払金額合計</li> </ul> | المجاهد المجاهد المجاه<br>المجاهد المجاهد المجاهد المجاهد المجاهد المجاهد المجاهد المجاهد المجاهد المجاهد المجاهد المجاهد المجاهد المجاه<br>المجاهد المجاهد المجاهد المجاهد المجاهد المجاهد المجاهد المجاهد المجاهد المجاهد المجاهد المجاهد المجاهد المجاهد ا | 資金移動           東邦銀行           普通預金           フクシマ              佐頓人名           EDI情報           コメント欄           資金移動指定日           資金移動予定日 | 先口座<br>会津支店<br>(振替) 2222222<br>2018年03月02日<br>2018年03月02日                                      | 振替     |

# (6)登録•承認•送信

①画面上部メニューから【資金移動】 ⇒ 【お取引】をクリックします。

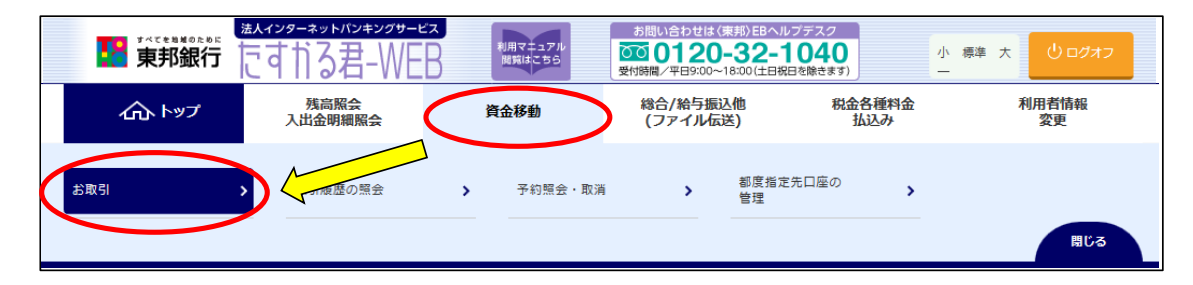

#### ②"資金移動データ選択"画面が表示されます。 【資金移動データ登録】ボタンをクリックします。

| トップ > 査会移動 > お取引<br>資金移動データ選択                                                                         | CIBMAK02 |
|----------------------------------------------------------------------------------------------------|----------|
| 資金移動データの新規作成、または、登録済データの承認・送信操作を行います。                                                                 |          |
| 新しくデータを登録                                                                                             |          |
| 新しい資金移動データを作成する場合は、「資金移動データ登録」ボタンを押してください。<br>登録                                                      | » ,      |
| 登録済データの操作                                                                                             |          |
| 該当データなし                                                                                               |          |
| <ul> <li>ご注意事項</li> <li>登録済データの修正はできませんので、ご注意ください。修正を行う場合は、登録済データを削除の上、再度資金移動データを作成してください。</li> </ul> |          |

#### ③"支払元口座選択"画面が表示されます。 支払元口座(出金口座)を選択し、【次へ】ボタンをクリックします。 (支払元口座は複数選択することができません。)

| トップ > 章<br>支払元                                                        |      |      |         |                                           |          | CIBMAN01 |  |
|-----------------------------------------------------------------------|------|------|---------|-------------------------------------------|----------|----------|--|
| 支払元口座を選択して、「次へ」ボタンを押してください。<br>資金移動先口座を複数選択する場合は、「連続資金移動」ボタンを押してください。 |      |      |         |                                           |          |          |  |
| 選択<br>必須                                                              | お取引店 | 科目   | 口座番号    | 口座名義人                                     | 口座コメント   |          |  |
| ۲                                                                     | 本店   | 普通預金 | 1111111 | イン <del>ターネ</del> ットホッシ <sup>。</sup> ンロロ1 | オンライン用口座 |          |  |
| ۲                                                                     | 本店   | 当座預金 | 9999999 | インターネットホウシャン001                           |          |          |  |
| 《 戻る                                                                  |      |      | 次^ >    | 連続資金移動 >                                  |          |          |  |

④"資金移動先口座選択"画面が表示されます。

資金移動先(入金口座)を「最新取引口座一覧」または「登録済みの口座」から選択し、 【次へ】ボタンをクリックします。 <u>※新たな口座 および 未登録口座 を指定する場合は、項目⑤以降の操作を参照してください。</u>

|                                                  | 立を動力し                                                                                                    | 1坐選択                                                   |                                               |                                                                  |                                                                                                    |                                                      | CIBMAH02          |
|--------------------------------------------------|----------------------------------------------------------------------------------------------------|--------------------------------------------------------|-----------------------------------------------|------------------------------------------------------------------|----------------------------------------------------------------------------------------------------|------------------------------------------------------|-------------------|
| 3                                                | 支払元口座選択                                                                                                    | 資金移動先                                                  | 口座選択                                          | 資金移動情報入力                                                         | 資金移動                                                                                                    | 力確認                                                  | 資金移動送信完了          |
| 金移<br>新取                                         |                                                                                                    | ンます。<br>選 <b>択</b>                                     |                                               | 最新<br>————————————————————————————————————                       | 取引口座一覧を表<br>は、「非表示」ボタン                                                                                                    | 示させたくない<br>ッをクリックしま                                  | ,<br>= <b>J</b> . |
| 「)履位<br>前登録<br>ます。                               | ご照去結果の工位1<br>録口座、および登録<br>,                                                                                                    | る<br>高みの都度指定先                                          | 口座は登録情報ガ                                      | 「表示され、取引席                                                        | 夏歴照会結果の口座情                                                                                                    | 報と異なる場合                                              | かあ – 非表示          |
| 選択<br>必須                                         | 金融機関名                                                                                                    | 支店名                                                    | 科目                                            | 口座番号                                                             | 口座名義人                                                                                                    | 登録区分                                                 | 状態                |
| ۲                                                | 東邦銀行                                                                                                    | 本店営業部                                                  | 普通預金                                          | 444444                                                           | サイシントリヒキ001                                                                                                    | 都度指定                                                 |                   |
| ۲                                                | 東邦銀行                                                                                                    | 小名浜支店                                                  | 普通預金                                          | 5555555                                                          | サイシントリヒキ002                                                                                                    | 都度指定                                                 |                   |
| 録済                                               | みの口座から選択                                                                                                    | R                                                      |                                               | 次へ >                                                             | D                                                                                                    |                                                      |                   |
| <b>録済</b><br>金移動<br>座情報                          | <b>みの口座から選</b><br>動先口座を選択して<br>服をファイル出力                                                                                                    | <b>R</b><br>「、「次へ」ボタン<br>(CSV形式)する場                    | を押してください<br>合は、「ファイル                          | 次へ ><br>へ。<br>い出力」ボタンを担                                          |                                                                                                    |                                                      |                   |
| <b>録済</b> 金移動<br>座情幸                             | みの口座から選掛<br>動先口座を選択して<br>服をファイル出力                                                                                                    | <b>R</b><br>、「次へ」ボタン<br>(CSV形式)する場                     | を押してください<br>合は、「ファイル                          | 次へ ><br>、。<br>、出力」ボタンを排                                          |                                                                                                    |                                                      | ファイル出力            |
| 金移重一一一一一一一一一一一一一一一一一一一一一一一一一一一一一一一一一一一一          | みの口座から選択<br>動先口座を選択して<br>服をファイル出力<br>指定なし マ<br>金融機関名                                                                                                    | R<br>(、「次へ」ボタン<br>(CSV形式) する場<br>支店名                   | を押してください<br>合は、「ファイル<br><b>科目</b>             | 次へ ><br>、。<br>・出力」ボタンを排<br>口座番号                                  |                                                                                                    | 登録区分                                                 | ファイル出力<br>状態      |
| 金移動<br>企移動<br>座情幸<br>読い順<br>選択<br>必須<br>○        | <ul> <li>みの口座から選択</li> <li>動先口座を選択して</li> <li>服をファイル出力</li> <li>指定なし く</li> <li>金融機関名</li> <li>東邦銀行</li> </ul>                                                                                                    | R<br>、「次へ」ボタン<br>(CSV形式) する場<br>支店名<br>本店営業部           | を押してください<br>合は、「ファイル<br><u>料目</u><br>普通預金     | 次へ<br>、<br>、<br>、<br>、<br>出力」ボタンを邦<br>「<br>の<br>一座番号<br>66666666 | P Pしてください。 ロ歴名義人 ドワロクズミコワザ001                                                                                             |                                                      | ファイル出カ<br>状態      |
| <b>録済</b><br>金移重<br>座情幸<br><u>選択</u><br>◎        | <ul> <li>みの口座から選択</li> <li>動先口座を選択して</li> <li>服をファイル出力</li> <li>指定なし マ</li> <li>              指定なし マ         </li> <li>             金融機関名         </li> <li>             東邦銀行         </li> <li>             東邦銀行         </li> </ul> | R<br>、「次へ」ボタン<br>(CSV形式) する場<br>支店名<br>本店営業部<br>本店営業部  | を押してください<br>合は、「ファイル<br>普通預金<br>普通預金 (振<br>替) | 次へ<br>、。<br>出力」ボタンを打<br>6666666<br>88888888                      | P<br>申してください。           申してください。           「日座名義人           ドワロス*ミンワチ、001           ドワロカス*ミンワチ、002                        | <ul> <li>登録区分</li> <li>都度指定</li> <li>事前登録</li> </ul> | ファイル出力<br>状態      |
| 会保入<br>金移重<br>座情幸<br>○<br>○<br>○                 | <ul> <li>みの口座から選択して</li> <li>動先口座を選択して</li> <li>服をファイル出力</li> <li>指定なし マ</li> <li>指定なし マ</li> <li>金融機関名</li> <li>東邦銀行</li> <li>東邦銀行</li> <li>東邦銀行</li> </ul>                                                                          | R<br>、「次へ」ボタン<br>(CSV形式)する場<br>を店営業部<br>本店営業部<br>平野支店  | を押してください<br>合は、「ファイル                          | 次へ<br>、<br>出力」ボタンを打<br>「座番号<br>6666666<br>8888888<br>77777777    | Pしてください。           甲してください。           「口座名職人」           ドクロクス*ミコクザ*001           ドクロクス*ミコクサ*002           「クロクス*ミコクサ*003」 | 登録区分<br>都度指定<br>事前登録<br>事前登録                         | ファイル出力<br>状態      |
| <b>録済</b><br>金座情幸<br>源収<br>②<br>◎<br>◎<br>◎<br>○ | みの口座から選択           動先口座を選択して           服をファイル出力           指定なし           金融機関名           東邦銀行           東邦銀行           東邦銀行           指定なし                                                                                            | R<br>、「次へ」ボタン<br>(CSV形式) する場<br>本店営業部<br>本店営業部<br>平野支店 | を押してください<br>合は、「ファイル                          | 次へ<br>、<br>、<br>出力」ボタンを邦<br>6666666<br>8888888<br>7777777        | レマください。<br>中してください。<br>「四座名義人<br>1909ス*ミコウザ・001<br>ドワロクス*ミコウザ・003 1                                                       | <b>登録区分</b><br>都度指定<br>事前登録<br>事前登録                  | ファイル出力            |

⑤未登録の資金移動先(入金口座)を選択する場合、以下の該当ボタンをクリックします。 ※④で登録済みの口座を指定した場合は、次ページ項目⑦を参照してください。

- a)未登録の東邦銀行口座を指定する場合は【当行口座の選択】ボタンをクリックします。
- b)未登録の他行口座を指定する場合は【他行口座の検索】ボタンをクリックします。
- c)ファイル伝送業務(総合振込・給与振込)登録マスタを指定する場合は、

【口座マスタ検索へ】ボタンをクリックしてください。(口座検索後、項目⑦の画面が表示されます)

| トップ > 資金移動 > お取引                                                              |                  |          |
|-------------------------------------------------------------------------------|------------------|----------|
| 資金移動先口座選択                                                                     | CIBM             | AH02     |
| 支払元口座選択 資金移動先口度選択 資金移動情報入力 資                                                  | 金移動確認 資金移動送信完    | <u>7</u> |
| 資金移動先口座を選択します。                                                                |                  |          |
| 最新取引口座一覧から選択                                                                  |                  |          |
| 取引履歴照会結果の上位10口座順に表示します。<br>事前登録口座、および登録済みの都度指定先口座は登録情報が表示され、取引履歴照会結果の口<br>ます。 | 座情報と異なる場合があり + 夏 | 長示       |
| 登録済みの口座から選択                                                                   |                  |          |
| 査金移動先口座を選択して、「次へ」ボタンを押してください。                                                 |                  |          |
| 口座情報をファイル出力(CSV形式)する場合は、「ファイル出力」ボタンを押してください。                                  |                  |          |
| 未登録の資金移動先口座を指定                                                                | <u></u>          |          |
| 当行の資金移動先口座を指定する場合は、「当行口座の選択」ボタンを押してください。                                      | a 当行口座の選択        | >        |
| 他行の資金移動先口座を指定する場合は、「他行口座の検索」ボタンを押してください。                                      | り 他行口座の検索        | >        |
| 総合振込先/給与・賞与振込先口座から選択                                                          |                  |          |
| ファイル伝送(総合振込・給与振込等)で利用する口座マスタから資金移動先口座を選択する場<br>「口座マスタ検索へ」ボタンを押してください。         |                  | >        |
|                                                                               | ******           |          |

⑥【当行口座の選択】または【他行口座の検索】ボタンをクリック後に金融機関名・支店名の 五十音検索を行うと、"資金移動先口座情報入力"画面が表示されます。 預金種目の選択・口座番号を入力し、【次へ】ボタンをクリックします。

| トップ > 黄金移動 > お取引<br>資金移動先口座情報入 | Ъ                      | CIBMAH07                                            |
|--------------------------------|------------------------|-----------------------------------------------------|
| 資金移動データ選択 支払元口                 | 室選択 資金移動先口座選択 資金移動情報入力 | 資金移動データ         資金移動データ           登録確認         登録売了 |
| 資金移動先口座の情報を入力して、「次^            | 」ボタンを押してください。          |                                                     |
| 金融機関名                          | 東邦銀行                   |                                                     |
| 支店名                            | 本店                     |                                                     |
| 資金移動先科目                        | 普通預金 🗸                 |                                                     |
| 資金移動先口座番号 必須                   | 1234567 半角数字7桁以内       |                                                     |
| 《戻る                            | 次へ >                   |                                                     |
| トップ                            |                        | <ul> <li>ページ上部へ</li> </ul>                          |

- ⑦"資金移動情報入力"画面が表示されます。 a~cの内容入力・選択後、【入力完了】ボタンをクリックします。
  - a)"支払金額"を入力します。 (先方負担の場合、次画面で手数料を差し引いた金額を表示します)
  - b)"資金移動手数料"を【当方負担】または【先方負担】のどちらかを選択します。
  - c) "資金移動指定日"を選択します。(5営業日先まで日付指定可能です)

※EDI情報・コメント欄の入力は任意入力になります。

|   | トップ > 資金移動 > お取引<br>資金移動情報入 | 、カ                               | CIBMAN08                                            |
|---|-----------------------------|----------------------------------|-----------------------------------------------------|
|   | 資金移動データ選択                   | 拉元口座選択 資金移動先口座選択 <b>資金移動情報入力</b> | 資金移動データ         資金移動データ           登録確認         登録完了 |
|   | 支払金額・手数料・資金移動               | 勧日等を指定して、「入力完了」ボタンを押してください。      |                                                     |
| а | 支払金額 必須                     | 円 半角数字                           |                                                     |
| b | 資金移動手数料                     | ● 当方負担 ◎ 先方負担                    |                                                     |
| с | 資金移動指定日                     | 2018年04月27日 🗸 🛗                  |                                                     |
|   | 依頼人名                        | <b>フクシマ</b><br>依頼人名は変更することができます。 | 半角48文字以内                                            |
|   | EDI情報                       |                                  | 半角20文字以内                                            |
|   | コメント欄                       |                                  | 全角15文字(半角30文字)以内                                    |
|   | く戻る クリア                     | 入力完了 >                           |                                                     |

⑧"資金移動データ送信確認"画面が表示されます。
 内容確認後、「利用者確認暗証番号」・「ワンタイムパスワード」(※)を入力し、
 【送信】ボタンをクリックします。
 ※この画面で入力するワンタイムパスワードは、ハードトークンの番号です。

| 支払元口座                             |                          |                               | 資金                | 全移動先口座                          | 振替         |
|-----------------------------------|--------------------------|-------------------------------|-------------------|---------------------------------|------------|
| 会津支店<br>普通預金 11111111<br>フクシマ     |                          | -                             | 東邦<br>普通<br>フク:   | 銀行 会津支店<br>預金(振替) 2222222<br>≫マ |            |
| 支払金額                              |                          | 1,000円                        | 依頼人名              | フクシマ                            |            |
| 先方負担手数料                           |                          | 0円                            | EDI情報             |                                 |            |
| 資金移動金額                            |                          | 1,000円                        | コメント欄             |                                 |            |
| 資金移動手数料                           |                          | 0円                            | 資金移動指定日 2018年04月2 |                                 | 月27日       |
| 支払金額合計                            |                          | 1,000円                        | 資金移動予定            | 日 2018年04                       | 月27日       |
| 用者確認暗証番号の認証が必要<br>ンタイムパスワードはハードト・ | です。お間違えないよ<br>ークンに表示されてい | うに入力してください。<br>るパスワードを入力してくださ | ι                 | 半角 <b>盖数</b> 支6~12桁             |            |
| 利用者確認暗証番号                         | 必須                       |                               |                   |                                 |            |
|                                   |                          | ソフトウェアキーボード                   |                   |                                 | <b>M</b> < |
| ワンタイムパスワード                        | 必須                       | •••••                         |                   | 半角数字6桁                          |            |
|                                   |                          |                               |                   |                                 |            |

## ⑨"資金移動データ送信完了"画面が表示されます。 印刷画面が表示されますので、必要な場合は印刷をします。 印刷完了後、【資金移動データ選択画面へ】ボタンをクリックします。

| 貨金移動データ                                                | 7選択 資金移動テ                              | 夕送信確認                                                     | 資金移動データ送信完了          |
|--------------------------------------------------------|----------------------------------------|-----------------------------------------------------------|----------------------|
| 金移動取引が完了致しまし                                           | た。 (AH8206)                            |                                                           | 🖨 画面印刷               |
| 夕情報                                                    |                                        |                                                           |                      |
| 受付番号                                                   | 184240Y2X6AA2MC                        |                                                           |                      |
| 送信者                                                    | 法人 三郎                                  |                                                           |                      |
| 送信日時                                                   | 2018年03月02日 12時16分09秒                  |                                                           |                      |
| 犬態                                                     | 受付完了                                   |                                                           |                      |
| 承認者へのコメント                                              |                                        |                                                           |                      |
| 登録日時                                                   | 2018年03月02日 09時24分51秒                  |                                                           |                      |
| 登録者                                                    | 法人 太郎                                  |                                                           |                      |
| 承認日時                                                   | 2018年03月02日 09時27分49秒                  |                                                           |                      |
| 承認者                                                    | hoge1                                  |                                                           |                      |
| <b>支払元口座</b><br>会津支店<br>普通預金 1111111                   |                                        | 資金移動先口座<br>東邦銀行 会津支店<br>普通預金(振替) 2222<br>フクシマ             | <u> </u>             |
| フクシマ                                                   |                                        |                                                           | र                    |
| フクシマ<br>支払金額                                           | 1,000円                                 | 依頼人名 ノクシ                                                  |                      |
| フクシマ<br>友払金額<br>た方負担手数料                                | <b>1,000円</b><br>0円                    | 依頼人名 フジン<br>EDI情報                                         |                      |
| フクシマ<br>支払金額<br>先方負担手数料<br>資金移動金額                      | <b>1,000円</b><br>0円<br>1,000円          | 依頼人名     フワン       EDI情報     コメント棚                        |                      |
| フクシマ<br>支払金額<br>先方負担手数料<br>資金移動金額<br>資金移動手数料           | <b>1,000円</b><br>0円<br>1,000円<br>0円    | 依頼人名     フラン       EDI情報     コメント棚       資金移動指定日     2014 | 8年03月02日             |
| フクシマ<br>支払金額<br>先方負担手数料<br>資金移動金額<br>資金移動手数料<br>支払金額合計 | 1,000円<br>0円<br>1,000円<br>0円<br>1,000円 | 依頼人名     フラン       EDI情報                                  | 8年03月02日<br>8年03月02日 |